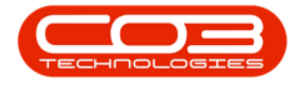

We are currently updating our site; thank you for your patience.

# CONTRACT

# **ADHOC ESCALATIONS**

Adhoc escalations can be run at any time of the year, across all or selected contracts, regardless of the contract escalation period / amount.

#### Ribbon Select Contract > Period Escalations

Prov. Version 2.5.8.14 - Example Company

 Prov. Version 2.5.8.14 - Example Company

 Prov. Version 2.5.8.14 - Example Company

 Prov. Version 2.5.8.14 - Example Company

 Prov. Version 2.5.8.14 - Example Company

 Prov. Version 2.5.8.14 - Example Company

 Prov. Version 2.5.8.14 - Example Company

 Prov. Version 2.5.8.14 - Example Company

 Prov. Version 2.5.8.14 - Example Company

 Prov. Version 2.5.8.14 - Example Company

 Prov. Version 2.5.8.14 - Example Company

 Prov. Version 2.5.8.14 - Example Company

 Prov. Version 2.5.8.14 - Example Company

 Prov. Version 2.5.8.14 - Example Company

 Prov. Version 2.5.8.14 - Example Company

 Prov. Version 2.5.8.14 - Example Company

 Prov. Version 2.5.8.14 - Example Company

 Prov. Version 2.5.8.14 - Example Company

 Prov. Version 2.5.8.14 - Example Company

 Prov. Version 2.5.8.14 - Example Company

 Prov. Version 2.5.8.14 - Example Company

 Prov. Version 2.5.8.14 - Example Company

 Prov. Version 2.5.8.14 - Example Company

 Prov. Version 2.5.8.14 - Example Company

 Prov. Version 2.5.8.14 - Example Company

 Prov. Version 2.5.8.14 - Example Company

 Prov. Version 2.5.8.14 - Example Company

 Prov. Version 2.5.8.14 - Example Company

 Prov. Version 2.5.8.14 - Example Company

 Prov. Version 2.5.8.14 - Example Company

 Prov. Version 2.5.8.14 - Example Company

 Prov. Version 2.5.8.14 - Example Company

 Prov. Version 2.5.8.14 - Example Company

 Prov. Version 2.5.8.14 - Example Company

 Prov. Version 2.5.8.14 - Example Company

 Prov. Version 2.5.8.14 - Example Company

 Prov. Version 2.5.8.14 - Example Company

 Prov. Version 2.5.8.14 - Example Company

 Prov. Version 2.5.8.14 - Example Company

 Prov. Version 2.5.8.14 - Example Company

 Prov. Version 2.5.8.14 - Example Company

 Prov. Version 2.5.8.14 - Example Company

 Prov. Version 2.5.8.14 - Example Company

 Prov. Version 2.5.8.14 - Example Company

 Prov. Version 2.5

## ADHOC ESCALATIONS SCREEN OVERVIEW

The **Adhoc Escalations** screen will be displayed, listing all **Active** contracts. This screen is divided into **4** frames:

- 1. Contract Types to be escalated.
- 2. Fee Types to be escalated.
- 3. Contracts to be escalated.
- 4. **Contract Items Charges** frame: where contract items that meet the requirements selected in frames **1**, **2** and **3** are displayed.

Help v2024.5.0.7/1.0 - Pg 1 - Printed: 21/08/2024

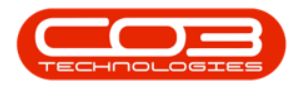

| 🖗 👻 👘          |                     |                  |                 |             |                                  |          |         |         | Adhoc        | Escalations - BPO: Ve | rsion 2.5.1.4 - I | xample       | Company          |                             |            |          |            |              | - 8 >                |
|----------------|---------------------|------------------|-----------------|-------------|----------------------------------|----------|---------|---------|--------------|-----------------------|-------------------|--------------|------------------|-----------------------------|------------|----------|------------|--------------|----------------------|
| 🔹 H            | forme Equipme       | nt / Locations   | Contract F      | inance / HR | Inventory                        | Maintena | nce / P | rojects | Mar          | ufacturing Procurer   | ment Sales        | Servi        | ce Reporting     | Utilities                   |            |          |            |              | _ 8 >                |
|                | -51                 |                  |                 |             |                                  |          |         |         |              |                       |                   |              |                  |                             |            |          |            |              |                      |
|                | Esg                 |                  |                 |             |                                  |          |         |         |              |                       |                   |              |                  |                             |            |          |            |              |                      |
| Save Bad       | k Save Layout       | Workspaces       | Export          |             |                                  |          |         |         |              |                       |                   |              |                  |                             |            |          |            |              |                      |
| Process        | For                 | mat              | Print           |             |                                  |          |         |         |              |                       |                   |              |                  |                             |            |          |            |              | 6                    |
| Contract Type  | s to be escalated - |                  |                 |             |                                  |          |         | -       |              |                       |                   |              |                  |                             |            |          |            |              |                      |
| Marked         | ContractType        | ContractType     | Desc 5          | hortTerm    |                                  |          |         |         | Escalati     | on Percentage         | 0 * @             |              |                  | 4                           |            |          |            |              |                      |
|                | CPC                 | Cost Per Copy    | N               | lo          |                                  |          |         |         |              |                       | - •               |              |                  |                             |            |          |            |              |                      |
| e 🗸            | PRE                 | Prepaid Contra   | kt 🛛            | io.         | 1                                |          |         |         |              |                       |                   |              |                  |                             |            |          |            |              |                      |
| ×              | REN                 | Rental Contrac   | ts N            | lo          |                                  |          |         | Dra     |              |                       |                   |              |                  |                             |            |          |            |              |                      |
|                |                     |                  |                 |             |                                  | 1        |         |         |              | ExdFromEscalation     | ContractNo        | Type         | ContractTypeDesc | FeeTypeDesc                 | Amount     | Increase | NewAmount  | CustomerCode | CustomerName         |
|                |                     |                  |                 |             |                                  |          |         | ۴       |              | 10:                   | ×0:               | ۰ <b>۵</b> ۰ | * <b>0</b> ¢     | 10:                         | -          | -        | -          | a 🗖 c        | * <b>0</b> :         |
| Fee Types to b | be escalated        |                  |                 |             |                                  |          |         | •       | 1            | Yes                   | CO000081          | AMCH         | Cost Per Copy    | Aggregate Mono meter 0      | 52.500     | 5.250    | 57.750     | TIA001       | Titan Group          |
| Marked         | Code                | CodeDescription  | n               |             |                                  |          |         |         | $\checkmark$ | Yes                   | CO000081          | AMCH         | Cost Per Copy    | Aggregate Colour Meter 0    | 105.000    | 10.500   | 115.500    | TIA001       | Titan Group          |
| • •            | REN                 | Standard Renta   | ls              |             |                                  |          |         |         | $\checkmark$ | No                    | CO000080          | AMCH         | Cost Per Copy    | Aggregate Mono meter 0      | 60.500     | 6.050    | 66.550     | OFF001       | Office Supplies Ur   |
|                | w                   | Renew Fee        |                 |             |                                  |          |         |         | $\checkmark$ | No                    | CO000079          | AMCH         | Cost Per Copy    | Aggregate Mono meter 0      | 78.750     | 3.938    | 82.688     | HOP001       | Hope Works (Pty)     |
|                | I                   | Inhouse Rental   |                 |             |                                  |          |         |         | $\checkmark$ | No                    | CO0000077         | AMCH         | Cost Per Copy    | Aggregate Mono meter 0      | 82.688     | 4.134    | 86.822     | PIN0001      | Pink Shoes           |
| ×              | N                   | Insurance        |                 |             |                                  | _        |         |         | $\checkmark$ | No                    | CO0000080         | AMTR         | Cost Per Copy    | Aggregate Meter Min Billing | 0.000      | 0.000    | 0.000      | OFF001       | Office Supplies Ur   |
| ×              | R S                 | Service          |                 |             |                                  | 2        |         |         | 1            | Yes                   | CO000081          | AMTR         | Cost Per Copy    | Aggregate Meter Min Billing | 0.000      | 0.000    | 0.000      | TIA001       | Titan Group          |
|                |                     |                  |                 |             |                                  |          | •       |         | $\checkmark$ | Yes                   | CO0000081         | AMTR         | Cost Per Copy    | Aggregate Meter Min Billing | 0.000      | 0.000    | 0.000      | TIA001       | Titan Group          |
| Contracts to b | e escalated         |                  |                 |             |                                  |          |         |         | 1            | No                    | CO0000079         | AMTR         | Cost Per Copy    | Aggregate Meter Min Billing | 0.000      | 0.000    | 0.000      | HOP001       | Hope Works (Pty)     |
| Drag a column  | header here to g    | oup by that colu | 10              |             |                                  |          |         |         | 1            | No                    | CO0000077         | AMTR         | Cost Per Copy    | Aggregate Meter Min Billing | 0.000      | 0.000    | 0.000      | PIN0001      | Pink Shoes           |
| Marked         | Contractile         | ContractTurn     | Catematiana     |             | Customer Cardo                   | Class    | 0       |         | 1            | No                    | CO0000019         | CBTB         | Cost Per Copy    | BTOB - Mono meter 0         | 6.655      | 0.666    | 7.321      | OFF001       | Office Supplies Ur   |
| Planeu         | III:                | elle             | (D):            |             | <ul> <li>Costomercode</li> </ul> | (III)    | -       |         | 1            | No                    | C00000072         | CBTB         | Cost Per Copy    | BTOB - Mono meter 2500      | 10.000     | 1.000    | 11.000     | HOP001       | Hope Works (Ptv)     |
|                | C00000012           | Prepaid Contr    | Titan Group     | 1           | TTA001                           | Clase3   |         |         | 1            | No                    | CO0000016         | CBTB         | Rental Contracts | BTOB - Mono meter 0         | 0.500      | 0.025    | 0.525      | TIA001       | Titan Group          |
|                | CO0000016           | Rental Contra    | Titan Group     | 1           | TIA001                           | Class1   |         |         | 1            | No                    | CO0000012         | FBTB         | Prepaid Contract | BTOB - Service              | -1.464.100 | -146,410 | -1.610.510 | TIA001       | Titan Group          |
|                | CO0000018           | Cost Per Copy    | Samanthas Dine  | er S        | SAM001                           | Class1   |         |         | 1            | No                    | CO0000019         | FBTB         | Cost Per Copy    | BTOB - Bank Rental          | 423.500    | 42.350   | 465.850    | OFF001       | Office Supplies Ur   |
|                | CO0000019           | Cost Per Copy    | Office Supplies | Unlimited ( | OFF001                           | Class2   | 1       |         | 1            | No                    | C00000074         | FBTB         | Cost Per Copy    | BTOB - Service              | 275.000    | 27.500   | 302,500    | DER001       | Derton / Technolo    |
|                | CO0000022           | Cost Per Copy    | Samanthas Dine  | r s         | SAM001                           |          | _       |         | 1            | No                    | CO000074          | FBTB         | Cost Per Copy    | BTOB - Insurance            | 500.000    | 50.000   | 550.000    | DER001       | Derton / Technolo    |
|                | CO000031            | Cost Per Copy    | Young Electric  | 1           | YES001                           | Class3   | -       |         | V            | No                    | CO0000016         | FBTB         | Rental Contracts | BTOB - Insurance            | 300.000    | 15.000   | 315.000    | TIA001       | Titan Group          |
|                | 00000043            | Cost Per Copy    | Pothas Network  | y)Lta H     | HOPOU1                           |          | -       |         | 1            | No                    | C00000012         | IFFE         | Prepaid Contract | Service                     | 1,691,036  | 169, 104 | 1,860,139  | TIA001       | Titan Group          |
|                | C00000072           | Cost Per Copy    | Hope Works (Pt  | v)itd F     | HOP001                           | Class3   |         |         | 1            | No                    | C00000018         | TEFE         | Cost Per Conv    | Service                     | 1.468.189  | 146.819  | 1.615.008  | SAM001       | Samanthas Diner      |
| , v            | C00000074           | Cost Per Copy    | Derton / Techno | logies [    | DER001                           |          |         |         | 17           | No                    | C00000018         | TEFE         | Cost Per Copy    | Service                     | 1.076.671  | 107.667  | 1 184 339  | SAM001       | Samanthas Diner      |
|                | CO000077            | Cost Per Copy    | Pink Shoes      | F           | PIN0001                          | Class2   | 1       |         | 1            | No                    | C00000018         | TEFE         | Cost Per Copy    | Service                     | 512,701    | 51.220   | 563.971    | SAM001       | Samanthas Diner      |
|                | C00000070           | C                | nul rhaa        |             |                                  | deres 1  |         |         |              |                       |                   |              |                  |                             |            | 511270   |            |              | Canal Charles Carles |
|                |                     |                  |                 |             |                                  |          |         |         |              |                       | 108 of 108        |              |                  |                             | 27,130.29  | 2,503.68 | 29,663.19  |              |                      |
| •              |                     |                  |                 |             |                                  | _        | •       | 4.0     |              |                       |                   |              |                  |                             |            |          |            |              |                      |

#### **User Defined Fields**

The inclusion of User Defined Fields is to provide more information within the Asset, Contract, Customer and Location modules so that associated work/processes can be carried out more efficiently. It will serve as connective tissue between contracts and call center functions to improve call center performance by having readily accessible information.

Version Compatibility<sup>1</sup>

Contract **Class** and **Category**, as <u>defined on the contract</u>, can be useful when filtering for contracts that you need to escalate.

- The **check boxes** are all **marked** when you first open the Adhoc Escalations screen.
  - This means that all the contract types and fees will be affected by any adhoc escalation changes that are made in this screen.

<sup>1</sup> BPO2 v2.5.0.8 or higher. " Add Interest Rate " on page 3

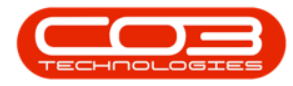

| BC BC                     |                   |                     |                           |                |                |                        |          |    |              | non control countyre | company      |       |                  |                             |            |          | -           |            |
|---------------------------|-------------------|---------------------|---------------------------|----------------|----------------|------------------------|----------|----|--------------|----------------------|--------------|-------|------------------|-----------------------------|------------|----------|-------------|------------|
|                           | ome Equipme       | nt / Locations Cont | tract Finance / HR I      | inventory Mair | ntenance / Pri | ojects Manufi          | ecturing | P  | rocurem      | ent Sales Servi      | ce Reporting | Utili | ties             |                             |            |          |             | - & ×      |
| ave Back                  | Save Layout       | Workspaces Exp      |                           |                |                |                        |          |    |              |                      |              |       |                  |                             |            |          |             |            |
|                           |                   |                     |                           |                |                |                        |          |    |              |                      |              |       |                  |                             |            |          |             |            |
| Process                   | 4 10              | mat 🔺 Print         |                           |                |                |                        |          |    |              |                      |              |       |                  |                             |            |          |             | -          |
| Intract Types             | to be escalated   |                     | -                         |                |                |                        |          |    |              |                      |              |       |                  |                             |            |          |             |            |
| Marked                    | ContractType      | Contract i ypeDesc  | ShortTerm                 |                |                |                        |          |    | Escalati     | on Percentage        | 0 🗘 🥑        |       |                  |                             |            |          |             |            |
|                           | 005               | Drepaid Contract    | No                        |                |                |                        |          |    |              |                      |              |       |                  |                             |            |          |             |            |
|                           | REN               | Rental Contracts    | No                        |                |                |                        |          |    |              |                      |              |       |                  |                             |            |          |             |            |
|                           |                   |                     |                           |                |                |                        |          |    |              | ExdFromEscalation    | ContractNo   | Type  | ContractTypeDesc | FeeTypeDesc                 | Amount     | Increase | NewAmount   | CustomerCo |
|                           |                   |                     |                           |                |                |                        |          | Ŷ  |              | 4 <b>0</b> 4         | 10:          | (D)   | * <b>0</b> :     | 1 <b>0</b> :                | -          | -        | -           | 10c        |
| a Turner to b             | a acceleted       |                     |                           |                |                |                        |          |    | V            | Yes                  | CO000081     | AMCH  | Cost Per Copy    | Aggregate Mono meter 0      | 52,500     | 5.250    | 57.750      | TIA001     |
| Marked                    | Code              | CodeDeccription     |                           |                |                |                        |          |    | 1            | Yes                  | C00000081    | AMOH  | Cost Per Copy    | Appreciate Colour Meter 0   | 105.000    | 10.500   | 115,500     | TTA001     |
| PIERNES                   | REN               | Standard Rentals    |                           |                |                |                        |          |    | 17           | No                   | C00000080    | AMCH  | Cost Per Conv    | Appregate Mono meter 0      | 60,500     | 6.050    | 66,550      | OFF001     |
| <b>V</b>                  | w                 | Renew Fee           |                           |                |                |                        | _        |    | 17           | Ne                   | 000000000    | AMOU  | Cost Des Casu    | Appropriate Mana maker 0    | 79,750     | 2 029    | 97.699      | H00001     |
|                           | I                 | Inhouse Rental      |                           |                |                |                        |          |    | N.           | NU                   | 00000079     | APICH | cost Per Copy    | Aggregate Mono meter o      | 78.730     | 3.930    | 02.000      | HOPOUI     |
|                           | N                 | Insurance           |                           |                |                |                        |          |    | N.           | No                   | 00000077     | AMCH  | Cost Per Copy    | Aggregate Mono meter U      | 82.688     | 4.134    | 86.822      | PINUUU1    |
|                           | R                 | Bank Rental         |                           |                |                |                        |          |    | V            | No                   | CO000080     | AMTR  | Cost Per Copy    | Aggregate Meter Min Billing | 0.000      | 0.000    | 0.000       | OFF001     |
|                           | s                 | Service             |                           |                |                |                        | -        |    | V            | Yes                  | CO000081     | AMTR  | Cost Per Copy    | Aggregate Meter Min Billing | 0.000      | 0.000    | 0.000       | TIA001     |
|                           |                   |                     |                           |                |                |                        |          |    | $\checkmark$ | Yes                  | CO000081     | AMTR  | Cost Per Copy    | Aggregate Meter Min Billing | 0.000      | 0.000    | 0.000       | TIA001     |
| intracts to be            | escalated         |                     |                           |                |                | -                      | 1        |    | $\checkmark$ | No                   | CO000079     | AMTR  | Cost Per Copy    | Aggregate Meter Min Billing | 0.000      | 0.000    | 0.000       | HOP001     |
| rag a column <sup>j</sup> | header here to gr | oup by that column  |                           |                |                | 1                      |          |    | $\checkmark$ | No                   | CO0000077    | AMTR  | Cost Per Copy    | Aggregate Meter Min Billing | 0.000      | 0.000    | 0.000       | PIN0001    |
| Marked                    | ContractNo        | ContractTypeDesc    | OustomerName              | CustomerCode   | Class          | Category               | 1        |    | $\checkmark$ | No                   | CO0000019    | CBTB  | Cost Per Copy    | BTOB - Mono meter 0         | 6.655      | 0.666    | 7.321       | OFF001     |
|                           | ×D:               | 10:                 | 10:                       | * <b>D</b> :   | 10:            | 10:                    | -        |    | $\checkmark$ | No                   | CO0000072    | CBTB  | Cost Per Copy    | BTOB - Mono meter 2500      | 10.000     | 1.000    | 11.000      | HOP001     |
|                           | 00000012          | Prepaid Contract    | Titan Group               | TIACOL         | Class?         | Category 1             |          |    | 1            | No                   | CO0000016    | CBTB  | Rental Contracts | BTOB - Mono meter 0         | 0.500      | 0.025    | 0.525       | TIA001     |
|                           | C00000012         | Rental Contracts    | Titan Group               | TIA001         | Class 1        | Category1<br>Category2 |          |    | 1            | No                   | C00000012    | FRTR  | Prepaid Contract | RTOR - Service              | -1.464.100 | -146.410 | -1.610.510  | TTA001     |
|                           | CO0000018         | Cost Per Copy       | Samanthas Diner           | SAM001         | Class 1        | Category3              |          |    | 17           | No                   | 000000010    | COTO  | Cost Per Conv    | PTOP - Pack Deptal          | 472 500    | 42 250   | 455 950     | 055001     |
|                           | CO0000019         | Cost Per Copy       | Office Supplies Unlimited | OFF001         | Class2         | Category3              |          |    | ×            | Ne                   | 00000013     | COTO  | Cost Per Copy    | BTOR Canica                 | 23,300     | 27,500   | 202.600     | DEDGO1     |
|                           | CO000022          | Cost Per Copy       | Samanthas Diner           | SAM001         |                |                        |          |    | N.           | NU                   | 00000074     | PDID  | cost Per Copy    | BTOD - Service              | 2/3.000    | 27.300   | 302.300     | DEROOT     |
|                           | CO000031          | Cost Per Copy       | Young Electric            | YES001         | Class3         | Category 1             | 1        |    | M            | NO                   | C0000074     | HBIB  | Cost Per Copy    | BTOB - Insurance            | 500.000    | 50.000   | 550.000     | DER001     |
|                           | CO0000043         | Cost Per Copy       | Hope Works (Pty) Ltd      | HOP001         |                |                        |          |    | M            | No                   | CO0000016    | PETB  | Rental Contracts | BTOB - Insurance            | 300.000    | 15.000   | 315.000     | TIA001     |
|                           | CO0000044         | Cost Per Copy       | Bothas Networking inc     | BOT0001        |                |                        |          |    | V            | No                   | CO0000012    | IFEE  | Prepaid Contract | Service                     | 1,691.036  | 169.104  | 1,860.139   | TIA001     |
|                           | CO000072          | Cost Per Copy       | Hope Works (Pty) Ltd      | HOP001         | Class3         | Category1              |          |    | $\checkmark$ | No                   | CO0000018    | IFEE  | Cost Per Copy    | Service                     | 1,468.189  | 146.819  | 1,615.008   | SAM001     |
|                           | CO000074          | Cost Per Copy       | Derton / Technologies     | DER001         |                |                        |          |    | $\checkmark$ | No                   | CO0000018    | IFEE  | Cost Per Copy    | Service                     | 1,076.671  | 107.667  | 1, 184. 339 | SAM001     |
| <b>•</b>                  | CO0000077         | Cost Per Copy       | Pink Shoes                | PIN0001        | Class2         | Category3              |          |    | $\checkmark$ | No                   | CO0000018    | IFEE  | Cost Per Copy    | Service                     | 512.701    | 51.270   | 563.971     | SAM001     |
| <u> </u>                  | 00000078          | Cost Per Copy       | Pink Shoes                | PIN0001        | Class1         | Category1              | -        |    |              |                      | 108 of 108   |       |                  |                             | 27,130.29  | 2,503.68 | 29,663.19   |            |
|                           |                   |                     |                           |                |                |                        |          | 10 |              |                      |              |       |                  |                             |            |          |             |            |

#### Mark Items to be Escalated

• You can use the **Marked** check boxes to select the **Contract** 

**Types**, **Fee Types**, **Contracts** and **Contracts Items** that you wish to escalate.

| <b>\$</b> *     |                  |                  |                       |          |            |           |           |       | Adhoc        | Escalations - BPO: Ve | rsion 2.5.1.4 - E | xample                | Company          |                             |            |              |            |                   | - 8 x              |
|-----------------|------------------|------------------|-----------------------|----------|------------|-----------|-----------|-------|--------------|-----------------------|-------------------|-----------------------|------------------|-----------------------------|------------|--------------|------------|-------------------|--------------------|
| Hor             | ne Equipme       | nt / Locations   | Contract Finan        | ice / HR | Inventory  | Maintenan | ice / Pro | jects | Man          | ufacturing Procure    | ment Sales        | Servio                | ce Reporting     | Utilities                   |            |              |            |                   | _ & ×              |
| 💾 😋             | 2                |                  |                       |          |            |           |           |       |              |                       |                   |                       |                  |                             |            |              |            |                   |                    |
| Save Back       | Save Layout      | Workspaces       | Export                |          |            |           |           |       |              |                       |                   |                       |                  |                             |            |              |            |                   |                    |
| Deserves        |                  | -                | Drink                 |          |            |           |           |       |              |                       |                   |                       |                  |                             |            |              |            |                   |                    |
| Frocess         |                  | mat 4            | Princ 2               |          |            |           |           |       |              |                       |                   |                       |                  |                             |            |              |            |                   |                    |
| Marked          | ContractType     | ContractType     | lesr Short            | Term     |            |           |           |       |              |                       |                   |                       |                  |                             |            |              |            |                   |                    |
| -               | CPC              | Cost Per Copy    | No                    | in chini |            |           |           |       | Escalato     | on Percentage         | 0 📮 🕑             |                       |                  |                             |            |              |            |                   |                    |
| 2 🗸             | PRE              | Prepaid Contra   | ict No                |          |            |           |           |       |              |                       |                   |                       |                  |                             |            |              |            |                   |                    |
| <b>v</b>        | REN              | Rental Contrac   | ts No                 |          |            |           |           |       |              |                       |                   |                       |                  |                             |            |              |            |                   |                    |
| 1               |                  |                  |                       |          |            |           |           | П     | B            | ExdFromEscalation     | ContractNo        | Type                  | ContractTypeDesc | FeeTypeDesc                 | Amount     | Increase     | NewAmount  | CustomerCode      | CustomerName       |
|                 |                  |                  |                       |          |            |           |           | ę     | H            | 10:                   | ·0:               | <ul> <li>0</li> </ul> | 10×              | * <b>0</b> :                | -          | -            | -          | (D)               | r@c 🔺              |
| Eee Tuper to be | escalated        |                  |                       |          |            |           |           | •     | <b>V</b>     | Yes                   | CO0000081         | AMCH                  | Cost Per Copy    | Aggregate Mono meter 0      | 52,500     | 5.250        | 57.750     | TIA001            | Titan Group        |
| Marked          | Code             | CodeDescription  | n                     |          |            |           |           |       | 1            | Yes                   | CO0000081         | AMCH                  | Cost Per Copy    | Aggregate Colour Meter 0    | 105.000    | 10.500       | 115.500    | TIA001            | Titan Group        |
| • •             | REN              | Standard Renta   | is                    |          |            |           |           |       | 1            | No                    | CO0000080         | AMCH                  | Cost Per Copy    | Aggregate Mono meter 0      | 60.500     | 6.050        | 66.550     | OFF001            | Office Supplies Ur |
|                 | W                | Renew Fee        |                       |          |            |           |           |       | 1            | No                    | CO000079          | AMCH                  | Cost Per Copy    | Aggregate Mono meter 0      | 78.750     | 3.938        | 82.688     | HOP001            | Hope Works (Pty)   |
| <b></b>         | I                | Inhouse Rental   |                       |          |            |           |           |       | 1            | No                    | CO0000077         | AMCH                  | Cost Per Copy    | Aggregate Mono meter 0      | 82.688     | 4.134        | 86.822     | PIN0001           | Pink Shoes         |
|                 | N                | Insurance        |                       |          |            |           |           |       | 1            | No                    | CO0000080         | AMTR                  | Cost Per Copy    | Aggregate Meter Min Billing | 0.000      | 0.000        | 0.000      | OFF001            | Office Supplies Ur |
| <u> </u>        | K<br>C           | Service          |                       |          |            |           |           |       | V            | Yes                   | CO000081          | AMTR                  | Cost Per Copy    | Aggregate Meter Min Billing | 0.000      | 0.000        | 0.000      | TIA001            | Titan Group        |
|                 | ·                | Jervice          |                       |          |            |           | •         |       | 1            | Yes                   | CO0000081         | AMTR                  | Cost Per Copy    | Aggregate Meter Min Billing | 0.000      | 0.000        | 0.000      | TIA001            | Titan Group        |
| Contracts to be | escalated        |                  |                       |          |            |           |           |       | 1            | No                    | CO0000079         | AMTR                  | Cost Per Copy    | Aggregate Meter Min Billing | 0.000      | 0.000        | 0.000      | HOP001            | Hope Works (Pty)   |
| Drag a column h | eader here to or | oup by that colu | 10                    |          |            |           |           |       | 1            | No                    | C00000077         | AMTR                  | Cost Per Copy    | Aggregate Meter Min Billing | 0.000      | 0.000        | 0.000      | PIN0001           | Pink Shoes         |
| Marked          | Contractivo      | ContractTun      | Outomentiame          | 0        | rtomerCode | Clare     | Cat       |       | 1            | No                    | CO0000019         | CBTB                  | Cost Per Copy    | BTOB - Mono meter 0         | 6.655      | 0.666        | 7.321      | OFF001            | Office Supplies Ur |
| 9 M             |                  | il:              | (D:                   | -0       | c Code     | 10:       | -         |       | $\checkmark$ | No                    | C00000072         | CBTB                  | Cost Per Copy    | BTOB - Mono meter 2500      | 10.000     | 1.000        | 11.000     | HOP001            | Hope Works (Pty)   |
|                 | C00000012        | Prepaid Contr    | Titan Group           | TV       | A001       | Class3    |           |       | $\checkmark$ | No                    | CO0000016         | CBTB                  | Rental Contracts | BTOB - Mono meter 0         | 0.500      | 0.025        | 0.525      | TIA001            | Titan Group        |
|                 | CO0000016        | Rental Contra    | Titan Group           | TV       | A001       | Class1    |           |       | $\checkmark$ | No                    | CO0000012         | FBTB                  | Prepaid Contract | BTOB - Service              | -1,464.100 | -146.410     | -1,610.510 | TIA001            | Titan Group        |
| <b>X</b>        | CO0000018        | Cost Per Copy    | Samanthas Diner       | SA       | M001       | Class1    | 1         |       | $\checkmark$ | No                    | CO0000019         | FBTB                  | Cost Per Copy    | BTOB - Bank Rental          | 423.500    | 42.350       | 465.850    | OFF001            | Office Supplies Ur |
| ×               | CO0000019        | Cost Per Copy    | Office Supplies Unlin | nited OF | F001       | Class2    | 1         |       | $\checkmark$ | No                    | CO0000074         | FBTB                  | Cost Per Copy    | BTOB - Service              | 275.000    | 27.500       | 302.500    | DER001            | Derton / Technolo  |
|                 | CO0000022        | Cost Per Copy    | Samanthas Diner       | SA       | M001       |           | - 1       |       | $\checkmark$ | No                    | CO000074          | FBTB                  | Cost Per Copy    | BTOB - Insurance            | 500.000    | 50.000       | 550.000    | DER001            | Derton / Technolo  |
| <u>×</u>        | C00000031        | Cost Per Copy    | Young Electric        | YE HO    | 9001       | Class3    | -         |       | $\checkmark$ | No                    | CO0000016         | FBTB                  | Rental Contracts | BTOB - Insurance            | 300.000    | 15.000       | 315.000    | TIA001            | Titan Group        |
|                 | C00000044        | Cost Per Copy    | Bothas Networking in  | nc BO    | T0001      |           |           |       | 1            | No                    | C00000012         | IFEE                  | Prepaid Contract | Service                     | 1,691.036  | 169.104      | 1,860.139  | TIA001            | Titan Group        |
|                 | C00000072        | Cost Per Copy    | Hope Works (Pty) Lt   | d HO     | P001       | Class3    |           |       | 1            | No                    | CO0000018         | IFEE                  | Cost Per Copy    | Service                     | 1,468.189  | 146.819      | 1,615.008  | SAM001            | Samanthas Diner    |
| ×               | CO0000074        | Cost Per Copy    | Derton / Technologie  | es DE    | R001       |           |           |       | 1            | No                    | CO0000018         | IFEE                  | Cost Per Copy    | Service                     | 1,076.671  | 107.667      | 1,184.339  | SAM001            | Samanthas Diner    |
|                 | CO0000077        | Cost Per Copy    | Pink Shoes            | PI       | V0001      | Class2    | 1.        |       | 1            | No                    | CO0000018         | IFEE                  | Cost Per Copy    | Service                     | 512.701    | 51.270       | 563.971    | SAM001            | Samanthas Diner 👻  |
|                 | 000000000        | C                | Incl. etc             |          | 10001      | i danat   |           | -     |              | -                     | 108 of 108        |                       |                  |                             | 27,130,29  | 2,503,68     | 29,663,19  |                   |                    |
| •               |                  |                  |                       |          |            |           |           | 4.0   |              |                       | 200 01 200        |                       |                  |                             | 21,200.20  | 2,200.00     | 20,000.15  |                   |                    |
| Once Wedness    |                  |                  |                       |          |            |           |           |       |              |                       |                   |                       |                  |                             |            |              | 00/00/0000 | Handard - D.C. 4  | Currents Communi   |
| open windows    |                  |                  |                       |          |            |           |           |       |              |                       |                   |                       |                  |                             | U          | ser : Diancă | 23/02/2023 | version : 2.5.1.4 | Example Company    |

• Each contract item meter charge will be listed individually, as follows:

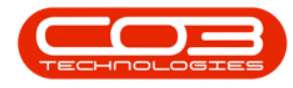

- Item Fee (IFEE)
- Item Fee Back to Back (FBTB)
- Each contract item meter charge will be listed individually, as follows:
  - Item Meter Minimum Billing (IMTR)
  - Item Meter Cost per Copy (MTCH)
  - Item Meter Back to Back Minimum Billing (MBTB)
  - Item Meter Back to Back Cost per Copy (CBTB)
  - Item Aggregate Meter Minimum Billing (AMTR)
  - Item Aggregate Meter Cost per Copy (AMCH)

| р. ч. — .        |                  |                  |                    |           |              |              |           |        | Adhoc        | Escalations - BPO: Ve | ersion 2.5.1.4 - | xample | Company          |                             |            |          |             |              | - 8               |
|------------------|------------------|------------------|--------------------|-----------|--------------|--------------|-----------|--------|--------------|-----------------------|------------------|--------|------------------|-----------------------------|------------|----------|-------------|--------------|-------------------|
| Horr             | ne Equipme       | nt / Locations   | Contract Fina      | ince / HR | Inventory    | Maintena     | ance / Pr | ojects | Mar          | nufacturing Procure   | ment Sales       | Servio | e Reporting      | Utilities                   |            |          |             |              | - 8               |
| 8                | 2                |                  | <b>*</b>           |           |              |              |           |        |              |                       |                  |        |                  |                             |            |          |             |              |                   |
| Save Back        | Save Layout      | Workspaces       | Export             |           |              |              |           |        |              |                       |                  |        |                  |                             |            |          |             |              |                   |
| Process          | For              | mat              | Print              |           |              |              |           |        |              |                       |                  |        |                  |                             |            |          |             |              |                   |
| optract Turner h | a he escalated - | -10A 2           |                    |           |              |              |           |        |              |                       |                  |        |                  |                             |            |          |             |              |                   |
| Marked           | ContractType     | ContractType     | Teor Sho           | rtTerm    |              |              |           |        |              |                       |                  |        |                  |                             |            |          |             |              |                   |
| ¥                | CPC              | Cost Per Copy    | No                 |           |              |              |           |        | tscalati     | on Percentage         | 0 📮 🚾            |        |                  |                             |            |          |             |              |                   |
| ~                | PRE              | Prepaid Contra   | ect Vo             |           | 1            |              |           |        |              |                       |                  | ]      |                  |                             |            |          |             |              |                   |
|                  | REN              | Rental Contra    | ts No              |           | ]            |              |           |        |              |                       |                  |        |                  |                             |            |          |             |              |                   |
|                  |                  |                  |                    |           |              |              |           |        |              | ExdFromEscalation     | ContractNo       | Type   | ContractTypeDesc | FeeTypeDesc                 | Amount     | Increase | NewAmount   | CustomerCode | CustomerName      |
|                  |                  |                  |                    |           |              |              |           | ę      |              | ( <b>0</b> )          | ×0:              | 10:    | 10:              | 10:                         | -          | -        | -           | ND:          | 10:               |
| an Turne In Inc. |                  |                  |                    |           |              |              |           |        | 1            | Yes                   | C00000081        | AMCH   | Cost Per Copy    | Appregate Mono meter 0      | 52,500     | 5,250    | 57,750      | TIA001       | Titan Group       |
| Marked           | Code             | CodeDescriptio   | 0                  |           |              |              |           |        | 1            | Yes                   | C00000081        | AMCH   | Cost Per Copy    | Appregate Colour Meter 0    | 105.000    | 10,500   | 115,500     | TIA001       | Titan Group       |
| - Idi Neu        | REN              | Standard Rentz   | als .              |           |              |              |           |        | 1            | No                    | 00000030         | AMCH   | Cost Per Copy    | Angregate Mono meter 0      | 60,500     | 6.050    | 66,550      | OFF001       | Office Supplies L |
|                  | W                | Renew Fee        |                    |           |              |              |           |        | 1            | No                    | 000000079        | AMCH   | Cost Per Copy    | Appregate Mono meter 0      | 78 750     | 3 038    | 82.688      | HOPODI       | Hone Works (Pt    |
|                  | I                | Inhouse Rental   |                    |           |              |              |           |        | 17           | No                    | 000000077        | AMOU   | Cost Per Copy    | Aggregate Mono meter 0      | 07 600     | 4 124    | 02.000      | PIN0001      | Dick Choose       |
|                  | N                | Insurance        |                    |           |              |              | _         |        | ×            | Ne                    | 000000077        | AMOTO  | Cost Per Copy    | Appregate Motor Meder V     | 02.000     | 0.000    | 0.022       | 055001       | Office Cumpline   |
|                  | R                | Bank Rental      |                    |           |              |              |           |        | N N          | No                    | 000000000        | ANTTO  | Cost Per Copy    | Aggregate Meter Min billing | 0.000      | 0.000    | 0.000       | 74001        | The Cours         |
|                  | S                | Service          |                    |           |              |              | •         |        | × ×          | res                   | 00000081         | AMIR   | Cost Per Copy    | Aggregate Meter Min billing | 0.000      | 0.000    | 0.000       | TIAOOI       | Titan Group       |
| ontracts to be e | escalated        |                  |                    |           |              |              |           | -      | N N          | res                   | 00000031         | AMIR   | Cost Per Copy    | Aggregate Meter Min billing | 0.000      | 0.000    | 0.000       | 114001       | Titan Group       |
|                  |                  |                  |                    |           |              |              |           |        | V.           | No                    | 00000079         | AMIR   | Cost Per Copy    | Aggregate Meter Min Billing | 0.000      | 0.000    | 0.000       | HOP001       | Hope Works (Pt)   |
| rag a column he  | eader here to gr | oup by that colu | mn                 |           |              |              |           |        | N.           | No                    | C00000077        | AMTR   | Cost Per Copy    | Aggregate Meter Min Billing | 0.000      | 0.000    | 0.000       | P1N0001      | Pink Shoes        |
| Marked           | ContractNo       | ContractTyp      | CustomerName       | 0         | CustomerCode | Class        | Cat       |        | ×            | No                    | CO0000019        | CBTB   | Cost Per Copy    | BTOB - Mono meter 0         | 6.655      | 0.666    | 7.321       | OFF001       | Office Supplies U |
|                  | 1 <b>0</b> 0     | 4 <b>0</b> 4     | 1 <b>0</b> 4       |           | 0:           | 8 <b>0</b> 0 | -         |        | ×            | No                    | C00000072        | CBTB   | Cost Per Copy    | BTOB - Mono meter 2500      | 10.000     | 1.000    | 11.000      | HOP001       | Hope Works (Pt)   |
|                  | CO0000012        | Prepaid Contr    | . Titan Group      | T         | TA001        | Class3       |           |        | V            | No                    | CO0000016        | CBTB   | Rental Contracts | BTOB - Mono meter 0         | 0.500      | 0.025    | 0.525       | TIA001       | Titan Group       |
|                  | CO0000016        | Rental Contra    | . Titan Group      | T         | TA001        | Class1       | -         |        | V            | No                    | CO0000012        | FBTB   | Prepaid Contract | BTOB - Service              | -1,464.100 | -146.410 | -1,610.510  | TIA001       | Titan Group       |
| <u> </u>         | 000000018        | Cost Per Copy    | Samanthas Diner    | S         | AMUU1        | Class1       |           |        | V            | No                    | CO0000019        | FBTB   | Cost Per Copy    | BTOB - Bank Rental          | 423.500    | 42.350   | 465.850     | OFF001       | Office Supplies U |
| ×                | C00000019        | Cost Per Copy    | Samanthas Dioer    | mited C   | AM001        | Class2       | -         |        | $\checkmark$ | No                    | CO000074         | FBTB   | Cost Per Copy    | BTOB - Service              | 275.000    | 27.500   | 302.500     | DER001       | Derton / Techno   |
|                  | C00000031        | Cost Per Copy    | Young Electric     | Y         | (ES001       | Class3       |           |        | $\checkmark$ | No                    | CO000074         | FBTB   | Cost Per Copy    | BTOB - Insurance            | 500.000    | 50.000   | 550.000     | DER001       | Derton / Techno   |
|                  | CO0000043        | Cost Per Copy    | Hope Works (Pty)   | Ltd H     | HOP001       |              | -         |        | $\checkmark$ | No                    | CO0000016        | FBTB   | Rental Contracts | BTOB - Insurance            | 300.000    | 15.000   | 315.000     | TIA001       | Titan Group       |
|                  | CO0000044        | Cost Per Copy    | Bothas Networking  | inc B     | OT0001       |              |           |        | $\checkmark$ | No                    | CO0000012        | IFEE   | Prepaid Contract | Service                     | 1,691.036  | 169.104  | 1,860.139   | TIA001       | Titan Group       |
|                  | CO0000072        | Cost Per Copy    | Hope Works (Pty)   | Ltd H     | HOP001       | Class3       | 1         |        | $\checkmark$ | No                    | CO0000018        | IFEE   | Cost Per Copy    | Service                     | 1,468.189  | 146.819  | 1,615.008   | SAM001       | Samanthas Diner   |
|                  | CO0000074        | Cost Per Copy    | Derton / Technolog | pies D    | DER001       |              |           |        | $\checkmark$ | No                    | CO0000018        | IFEE   | Cost Per Copy    | Service                     | 1,076.671  | 107.667  | 1, 184. 339 | SAM001       | Samanthas Diner   |
|                  | CO0000077        | Cost Per Copy    | Pink Shoes         | P         | PIN0001      | Class2       |           |        | $\checkmark$ | No                    | CO0000018        | IFEE   | Cost Per Copy    | Service                     | 512.701    | 51.270   | 563.971     | SAM001       | Samanthas Diner   |
|                  |                  | C C              | Part Photos        |           |              |              |           |        |              |                       | 108 of 108       |        | -                |                             | 27,130.29  | 2,503.68 | 29,663.19   |              |                   |
|                  |                  |                  |                    |           |              |              |           |        |              |                       |                  |        |                  |                             |            |          |             |              |                   |

# AMOUNT, INCREASE AND NEW AMOUNT COLUMNS

In the Linked Contract Item Charges Listing frame, look at the **Amount**, **Increase** and **New Amount** columns.

- Amount: This is the amount of the fee that is being charged.
- Increase: This is the amount by which this fee will increase when the periodic escalation set on the contract is applied. (This can either be a Percentage or a Flat Amount).

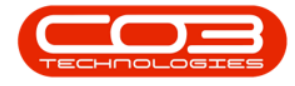

- In this image, the amount already set up on the system is a 10% escalation.
- New Amount: This is the new amount of the fee once the increase has been added. (Amount + Increase = New Amount)

You can make individual changes to the **Increase** amount, but when an escalation across multiple charges is required, then apply an escalation percentage across all marked items, as noted next.

| Ŧ             |                   |                                   |                    |            |              |           |           |        | Adhoc        | Escalations - BPO: Ve | ersion 2.5.1.4 - E | xample | Company          |                             |            |          |            |                                      | _ 8            |
|---------------|-------------------|-----------------------------------|--------------------|------------|--------------|-----------|-----------|--------|--------------|-----------------------|--------------------|--------|------------------|-----------------------------|------------|----------|------------|--------------------------------------|----------------|
| 😨 н           | me Equipmen       | nt / Locations                    | Contract Fin       | nance / HR | Inventory    | Maintenan | ice / Pri | ojects | Mar          | nufacturing Procure   | ment Sales         | Servi  | ce Reporting     | Utilities                   |            |          |            |                                      | - 8            |
| 8 😋           | 2                 |                                   |                    |            |              |           |           |        |              |                       |                    |        |                  |                             |            |          |            |                                      |                |
| ave Back      | Save Layout       | Workspaces                        | Export             |            |              |           |           |        |              |                       |                    |        |                  |                             |            |          |            |                                      |                |
| Process       | For               | nat .                             | Print              |            |              |           |           |        |              |                       |                    |        |                  |                             |            |          |            |                                      |                |
| otract Turner | to be escalated   |                                   |                    |            |              |           |           |        |              |                       |                    |        |                  |                             |            |          |            |                                      |                |
| Marked        | ContractType      | ContractType                      | lesr Sh            | ortTerm    |              |           |           |        |              |                       |                    |        |                  |                             |            |          |            |                                      |                |
| ~             | CPC               | Cost Per Copy                     | No                 |            |              |           |           |        | Escalati     | on Percentage         | 0 📮 🕑              |        |                  |                             |            |          |            |                                      |                |
| ~             | PRE               | Prepaid Contra                    | ict No             |            | 1            |           |           |        |              |                       |                    |        |                  |                             |            |          |            |                                      |                |
|               | REN               | Rental Contrac                    | ts No              | •          | 1            |           |           |        |              |                       |                    |        |                  |                             | 1          | 2        | ) 3        |                                      |                |
|               |                   |                                   |                    |            |              |           |           |        |              | ExcEromEscalation     | ContractNo         | Type   | ContractTypeDesc | FeeTypeDesc                 | Amount     | Increase | NewAmount  | CustomerCode                         | CustomerNam    |
|               |                   |                                   |                    |            |              |           |           | ę      |              | ×D:                   | (0)                | (0)    | 10:              | 10:                         | - *        | - *      | - 1        | <d:< td=""><td>(<b>D</b>)</td></d:<> | ( <b>D</b> )   |
| -             |                   |                                   |                    |            |              |           | _         |        | 1            | Yes                   | 00000081           | AMCH   | Cost Per Conv    | Accredate Mono meter 0      | 52 500     | 5.250    | 57 750     | TT4001                               | Titan Group    |
| I ypes to b   | escalated         | CodeDoordation                    |                    |            |              |           |           |        |              | Yer                   | 00000081           | AMCH   | Cost Per Copy    | Appregate Colour Meter 0    | 105.000    | 10.500   | 115 500    | 10001                                | Titan Group    |
| tanked        | DEN               | CooeDescription<br>Standard Renta | n<br>Ir            |            |              |           |           |        | N N          | Tes Ne                | 00000031           | AMOUT  | Cost Per Copy    | Aggregate Colour Meter 0    | 103.000    | 10.300   | 115.500    | 00001                                | Offer Currie   |
|               | W                 | Denew Fee                         |                    |            |              |           | -         |        | ×            | NO                    | 00000080           | AMUN   | Cost Per Copy    | Aggregate Mono meter 0      | 00.500     | 0.050    | 66.550     | OPPOUL                               | Ornice Supplie |
| -             | I                 | Inhouse Rental                    |                    |            |              |           |           |        | M            | No                    | CO0000079          | AMCH   | Cost Per Copy    | Aggregate Mono meter 0      | 78.750     | 3.938    | 82.688     | HOP001                               | Hope Works     |
|               | N                 | Insurance                         |                    |            |              |           |           |        | ~            | No                    | C00000077          | AMCH   | Cost Per Copy    | Aggregate Mono meter 0      | 82.688     | 4.134    | 86.822     | PIN0001                              | Pink Shoes     |
|               | R                 | Bank Rental                       |                    |            |              |           |           |        | V            | No                    | CO000080           | AMTR   | Cost Per Copy    | Aggregate Meter Min Billing | 0.000      | 0.000    | 0.000      | OFF001                               | Office Supplie |
|               | s                 | Service                           |                    |            |              |           | -         |        | $\checkmark$ | Yes                   | CO000081           | AMTR   | Cost Per Copy    | Aggregate Meter Min Billing | 0.000      | 0.000    | 0.000      | TIA001                               | Titan Group    |
|               |                   |                                   |                    |            |              |           | 100       |        | $\checkmark$ | Yes                   | CO000081           | AMTR   | Cost Per Copy    | Aggregate Meter Min Billing | 0.000      | 0.000    | 0.000      | TIA001                               | Titan Group    |
| ntracts to be | escalated         |                                   |                    |            |              |           |           | 1      | $\checkmark$ | No                    | CO000079           | AMTR   | Cost Per Copy    | Aggregate Meter Min Billing | 0.000      | 0.000    | 0.000      | HOP001                               | Hope Works (   |
| ag a column   | header here to gr | oup by that colu                  | m                  |            |              |           |           |        | $\checkmark$ | No                    | CO000077           | AMTR   | Cost Per Copy    | Aggregate Meter Min Billing | 0.000      | 0.000    | 0.000      | PIN0001                              | Pink Shoes     |
| Marked        | ContractNo        | ContractTyp                       | CustomerName       |            | CustomerCode | Class     | Cat       |        | $\checkmark$ | No                    | CO0000019          | CBTB   | Cost Per Copy    | BTOB - Mono meter 0         | 6.655      | 0.666    | 7.321      | OFF001                               | Office Supplie |
|               | 10                | ×0:                               | 10:                |            | 0            | 10:       |           |        | $\checkmark$ | No                    | CO000072           | CBTB   | Cost Per Copy    | BTOB - Mono meter 2500      | 10.000     | 1.000    | 11.000     | HOP001                               | Hope Works (F  |
|               | CO0000012         | Prepaid Contr                     | Titan Group        | 1          | TA001        | Class3    | -         |        | $\checkmark$ | No                    | CO0000016          | CBTB   | Rental Contracts | BTOB - Mono meter 0         | 0.500      | 0.025    | 0.525      | TIA001                               | Titan Group    |
|               | CO0000016         | Rental Contra                     | Titan Group        | 1          | TA001        | Class1    |           |        | 1            | No                    | C00000012          | FBTB   | Prepaid Contract | BTOB - Service              | -1.464.100 | -146.410 | -1.610.510 | TIA001                               | Titan Group    |
|               | CO0000018         | Cost Per Copy                     | Samanthas Diner    |            | AM001        | Class1    |           |        | 1            | No                    | CO0000019          | FBTB   | Cost Per Copy    | BTOB - Bank Rental          | 423,500    | 42.350   | 465.850    | OFF001                               | Office Supplie |
|               | CO0000019         | Cost Per Copy                     | Office Supplies Un | nlimited ( | DFF001       | Class2    |           |        | 12           | No                    | 00000074           | FRTR   | Cost Per Conv    | RTOR - Service              | 275.000    | 27.500   | 302 500    | DEP001                               | Derton / Tech  |
|               | CO0000022         | Cost Per Copy                     | Samanthas Diner    | 5          | AM001        |           |           |        | 17           | No                    | 00000074           | COTO   | Cost Per Copy    | PTOP - Top rance            | 500.000    | 50.000   | 550,000    | DERIOOT                              | Derton / Tech  |
|               | CO000031          | Cost Per Copy                     | Young Electric     | ١          | /ES001       | Class3    | 1         |        | ×.           | Ne                    | 00000014           | COTO   | Destal Cestrante | PTOP Test range             | 200.000    | 10.000   | 215.000    | TAOOI                                | The Creve      |
| •             | CO0000043         | Cost Per Copy                     | Hope Works (Pty)   | )Ltd H     | HOP001       |           |           |        | 1            | No                    | 00000015           | TOTO   | Rental Contracts | Since - propriance          | 300.000    | 15.000   | 315.000    | 714001                               | Then Group     |
| 2             | CO0000044         | Cost Per Copy                     | Bothas Networkin   | ng inc E   | SOT0001      |           | _         |        | N.           | NO                    | 00000012           | IFEE   | Prepaid Contract | service                     | 1,091.036  | 169.104  | 1,660.139  | 114001                               | Intan Group    |
| ×             | C00000072         | Cost Per Copy                     | Hope Works (Pty)   | )Ltd H     | 10P001       | Class3    |           |        | M            | No                    | CO0000018          | IPEE   | Cost Per Copy    | Service                     | 1,468.189  | 146.819  | 1,615.008  | SAM001                               | Samanthas Di   |
| ×             | 00000074          | Cost Per Copy                     | Derton / Technolo  | ogies C    | JEK001       | Class?    | -         |        | V            | No                    | CO0000018          | IFEE   | Cost Per Copy    | Service                     | 1,076.671  | 107.667  | 1,184.339  | SAM001                               | Samanthas Di   |
| ×             | 00000077          | Cost Per Copy                     | Plat chara         |            | 10001        | Class 2   |           |        | $\checkmark$ | No                    | CO0000018          | IFEE   | Cost Per Copy    | Service                     | 512.701    | 51.270   | 563.971    | SAM001                               | Samanthas Di   |
|               |                   |                                   |                    |            |              |           |           |        |              |                       | 108 of 108         |        |                  |                             | 27,130.29  | 2,503.68 | 29,663.19  |                                      |                |
|               |                   |                                   |                    |            |              |           |           |        |              |                       |                    |        |                  |                             |            |          |            |                                      | -              |

## **ESCALATION PERCENTAGE**

You can use this process to apply a percentage amount across **all** of the **selected** Contract Types, Fee types and Contract Item Charge lines.

• Click in the **Escalation Period** field and either type in or use the arrow indicators to select the percentage that you wish to escalate by.

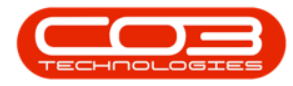

#### Adhoc Escalations

| ф т .          |                      |                    |                           |               |               | Adhoc Esc     | alations | - BP | 0: Vers      | ion 2.5.1.4 - Example | Company      |             |                  |                              |            |             | G            | - 8 X        |
|----------------|----------------------|--------------------|---------------------------|---------------|---------------|---------------|----------|------|--------------|-----------------------|--------------|-------------|------------------|------------------------------|------------|-------------|--------------|--------------|
| -              | Home Equipme         | nt / Locations Cor | itract Finance / HR I     | inventory Mai | ntenance / Pr | ojects Manufa | cturing  | Pr   | ocureme      | ent Sales Servic      | e Reporting  | Uti         | ities            |                              |            |             |              | - 8 >        |
| 8              |                      |                    | à                         |               |               |               |          |      |              |                       |              |             |                  |                              |            |             |              |              |
| Save Bac       | k Save Layout        | t Workspaces Exp   | ort                       |               |               |               |          |      |              |                       | •            |             |                  |                              |            |             |              |              |
|                |                      | •                  |                           |               |               |               |          |      |              |                       | <b>T</b>     |             |                  |                              |            |             |              |              |
| Process        | 4 For                | mat 🔺 Prir         | it _                      |               |               |               |          |      |              |                       |              |             |                  |                              |            |             |              | 0            |
| Contract Type  | es to be escalated - |                    |                           |               |               |               |          | -    |              |                       | <u> </u>     |             |                  |                              |            |             |              |              |
| Marked         | ContractType         | ContractTypeDesc   | ShortTerm                 |               |               |               |          | E    | scalati      | on Percentage         | 15 🗘 🥑       |             |                  |                              |            |             |              |              |
|                | PRE                  | Prepaid Contract   | No                        |               |               |               |          | _    |              |                       |              |             |                  |                              |            |             |              |              |
|                | REN                  | Rental Contracts   | No                        |               |               |               |          |      |              |                       |              |             |                  |                              |            |             |              |              |
|                |                      |                    |                           |               |               |               |          |      |              |                       |              |             |                  |                              |            |             |              | 1            |
|                |                      |                    |                           |               |               |               |          |      |              | ExdFromEscalation     | ContractNo   | Type        | ContractTypeDesc | FeeTypeDesc                  | Amount     | Increase    | NewAmount    | CustomerCo   |
|                |                      |                    |                           |               |               |               |          | 9    |              | 1 <b>0</b> :          | * <b>0</b> : | <b>(</b> ]: | * <b>0</b> ¢     | NDC                          | -          | -           | -            | * <b>0</b> ¢ |
| Fee Types to   | be escalated         |                    |                           |               |               |               |          | •    | $\checkmark$ | Yes                   | CO000081     | AMCH        | Cost Per Copy    | Aggregate Mono meter 0       | 52.500     | 5.250       | 57.750       | TIA001       |
| Marked         | Code                 | CodeDescription    |                           |               |               |               |          |      | $\checkmark$ | Yes                   | CO000081     | AMCH        | Cost Per Copy    | Aggregate Colour Meter 0     | 105.000    | 10.500      | 115.500      | TIA001       |
| •              | REN                  | Standard Rentals   |                           |               |               |               | •        |      | $\checkmark$ | No                    | CO000080     | AMCH        | Cost Per Copy    | Aggregate Mono meter 0       | 60.500     | 6.050       | 66.550       | OFF001       |
|                | W                    | Renew Fee          |                           |               |               |               |          |      | $\checkmark$ | No                    | CO000079     | AMCH        | Cost Per Copy    | Aggregate Mono meter 0       | 78.750     | 3.938       | 82.688       | 3 HOP001     |
|                | I                    | Inhouse Rental     |                           |               |               |               |          |      | $\checkmark$ | No                    | CO000077     | AMCH        | Cost Per Copy    | Aggregate Mono meter 0       | 82.688     | 4.134       | 86.822       | 2 PIN0001    |
| ×              | N                    | Insurance          |                           |               |               |               | _        |      | $\checkmark$ | No                    | CO000080     | AMTR        | Cost Per Copy    | Aggregate Meter Min Billing  | 0.000      | 0.000       | 0.000        | OFF001       |
| ×              | R                    | Dank Kental        |                           |               |               |               |          |      | 1            | Yes                   | CO000081     | AMTR        | Cost Per Copy    | Appreciate Meter Min Billing | 0.000      | 0.000       | 0.000        | TIA001       |
|                | 3                    | Jervice            |                           |               |               |               | •        |      | 1            | Yes                   | C00000081    | AMTR        | Cost Per Copy    | Appreciate Meter Min Billing | 0.000      | 0.000       | 0.000        | TTA001       |
| Contracts to b | e escalated          |                    |                           |               |               |               |          |      | 17           | No                    | 00000079     | AMTR        | Cost Per Copy    | Angregate Meter Min Billing  | 0.000      | 0.000       | 0.000        | HOP001       |
|                | hander here to o     | our but hat column |                           |               |               |               | -        |      | 12           | No                    | 000000077    | AMTD        | Cost Per Copy    | Angregate Mater Min Billing  | 0.000      | 0.000       | 0.000        | PIN0001      |
| biag a colum   | meaber nere to g     | oup by that column |                           |               |               |               |          |      | 17           | No                    | 000000019    | CRITR       | Cost Per Copy    | PTOP - Mono motor 0          | 6 655      | 0.000       | 7 221        | 055001       |
| Marked         | ContractNo           | ContractTypeDesc   | CustomerName              | CustomerCode  | Class         | Category      |          |      | ×.           | Ne                    | 00000013     | COTO        | Cost Per Copy    | BTOB Mana mater 2000         | 10.000     | 1.000       | 11.000       | HODOOT       |
| V 12           | ill:                 | 100                | 10:                       | 100           | 100           | 10:           | -        |      | N.           | 140                   | 00000072     | CDID        | Cost Per Copy    | BTOB - Mono meter 2000       | 10.000     | 1.000       | 11.000       | HOPOUL       |
| • •            | CO0000012            | Prepaid Contract   | Titan Group               | TIA001        | Class3        | Category1     | -        |      | N N          | NO                    | 00000016     | CBIB        | Rental Contracts | BTOB - Mono meter 0          | 0.500      | 0.025       | 0.525        | 5 TIA001     |
|                | C00000016            | Rental Contracts   | Titan Group               | TIA001        | Class1        | Category2     | -        |      | M            | No                    | CO0000012    | PBTB        | Prepaid Contract | BTOB - Service               | -1,464.100 | -146.410    | -1,610.510   | J TIA001     |
| ×              | 00000018             | Cost Per Copy      | Office Supplier Unlerited | OFF001        | Class1        | Category3     |          |      | M            | No                    | CO0000019    | FBTB        | Cost Per Copy    | BTOB - Bank Rental           | 423.500    | 42.350      | 465.850      | 0 OFF001     |
|                | C00000022            | Cost Per Copy      | Samanthas Diner           | SAM001        | C             | concyoty5     |          |      | M            | No                    | CO0000074    | FBTB        | Cost Per Copy    | BTOB - Service               | 275.000    | 27.500      | 302.500      | J DER001     |
| -              | CO000031             | Cost Per Copy      | Young Electric            | YES001        | Class3        | Category1     |          |      | $\checkmark$ | No                    | CO000074     | FBTB        | Cost Per Copy    | BTOB - Insurance             | 500.000    | 50.000      | 550.000      | DER001       |
|                | CO0000043            | Cost Per Copy      | Hope Works (Pty) Ltd      | HOP001        |               | 2-11-         |          |      | $\checkmark$ | No                    | CO0000016    | FBTB        | Rental Contracts | BTOB - Insurance             | 300.000    | 15.000      | 315.000      | TIA001       |
|                | CO0000044            | Cost Per Copy      | Bothas Networking inc     | BOT0001       |               |               |          |      | $\checkmark$ | No                    | CO0000012    | IFEE        | Prepaid Contract | Service                      | 1,691.036  | 169.104     | 1,860.139    | TIA001       |
|                | CO0000072            | Cost Per Copy      | Hope Works (Pty) Ltd      | HOP001        | Class3        | Category1     | _        |      | $\checkmark$ | No                    | CO0000018    | IFEE        | Cost Per Copy    | Service                      | 1,468.189  | 146.819     | 1,615.008    | 3 SAM001     |
|                | CO000074             | Cost Per Copy      | Derton / Technologies     | DER001        |               |               |          |      | $\checkmark$ | No                    | CO0000018    | IFEE        | Cost Per Copy    | Service                      | 1,076.671  | 107.667     | 1,184.339    | 3 SAM001     |
|                | CO000077             | Cost Per Copy      | Pink Shoes                | PIN0001       | Class2        | Category3     |          |      | $\checkmark$ | No                    | CO0000018    | IFEE        | Cost Per Copy    | Service                      | 512.701    | 51.270      | 563.971      | 1 SAM001     |
|                | CO000078             | Cost Per Copy      | Pink Shoes                | PIN0001       | Class1        | Category1     | -        |      |              |                       | 108 of 108   |             |                  |                              | 27 130 29  | 2 503 68    | 20 663 10    | 1            |
|                |                      |                    |                           |               |               |               |          |      |              |                       | 108 01 108   |             |                  |                              | 27,230.25  | 2,303.00    | 2.7,003.19   |              |
|                |                      |                    |                           |               |               |               |          | • =  |              |                       |              |             |                  |                              |            |             |              |              |
| Open Window    | s ¥                  |                    |                           |               |               |               |          |      |              |                       |              |             |                  | User : Bianca                | 23/02/202  | 3 Version : | 2.5.1.4 Exar | mple Compan  |

• When you have selected the escalation amount, click on the **Apply** button.

| <del>ب</del> چ |           |                 |                    |                           |               |              | Adhoc Esc      | alations - | BPO | D: Vers      | ion 2.5.1.4 - Example | Company     |       |                  |                             |            |           | G            | . @ X        |
|----------------|-----------|-----------------|--------------------|---------------------------|---------------|--------------|----------------|------------|-----|--------------|-----------------------|-------------|-------|------------------|-----------------------------|------------|-----------|--------------|--------------|
|                | Hom       | e Equipme       | nt/Locations Cor   | tract Finance / HR        | Inventory Mai | ntenance / P | rojects Manufa | cturing    | Pro | ocureme      | ent Sales Servio      | e Reporting | Utili | ties             |                             |            |           |              | _ & ×        |
|                |           | 571             |                    | 6                         |               |              |                |            |     | _            |                       |             |       |                  |                             |            |           |              |              |
|                | -         | 600             |                    | 8                         |               |              |                |            |     |              |                       | -           |       |                  |                             |            |           |              |              |
| Save           | Back      | Save Layout     | Workspaces Exp     | lort                      |               |              |                |            |     |              |                       | 1           |       |                  |                             |            |           |              |              |
| Proce          | ss ,      | For             | mat Prin           | t .                       |               |              |                |            |     |              |                       | T           |       |                  |                             |            |           |              | $\diamond$   |
| Contract       | Types to  | he escalated -  |                    |                           |               |              |                |            |     |              |                       | +           |       |                  |                             |            |           |              |              |
| Marke          | d         | ContractType    | ContractTypeDesc   | ShortTerm                 |               |              |                |            |     |              |                       |             |       |                  |                             |            |           |              |              |
| •              | •         | CPC             | Cost Per Copy      | No                        |               |              |                |            | 13  | calatio      | on Percentage         | 154 - 10    |       |                  |                             |            |           |              |              |
|                | •         | PRE             | Prepaid Contract   | No                        |               |              |                | _          |     |              |                       |             |       |                  |                             |            |           |              |              |
|                | •         | REN             | Rental Contracts   | No                        |               |              |                | 1          |     |              |                       |             |       |                  |                             |            |           |              |              |
|                |           |                 |                    |                           |               |              |                |            |     |              | ExdFromEscalation     | ContractNo  | Type  | ContractTypeDesc | FeeTypeDesc                 | Amount     | Increase  | NewAmount    | CustomerCod  |
|                |           |                 |                    |                           |               |              |                |            | ,   |              | -O:                   | 10:         | 10:   | * <b>D</b> :     | -O:                         | -          | -         | -            | ×0: ^        |
| Fee Type       | s to be e | scalated        |                    |                           |               |              |                | ,          |     | $\checkmark$ | Yes                   | CO000081    | AMCH  | Cost Per Copy    | Aggregate Mono meter 0      | 52.500     | 5.250     | 57.750       | TIA001       |
| Marke          | 4         | Code            | CodeDescription    |                           |               |              |                |            |     | 1            | Yes                   | CO000081    | AMCH  | Cost Per Copy    | Appreciate Colour Meter 0   | 105.000    | 10,500    | 115,500      | TIA001       |
| •              | •         | REN             | Standard Rentals   |                           |               |              |                |            |     | 1            | No                    | CO000080    | AMCH  | Cost Per Copy    | Appreciate Mono meter 0     | 60,500     | 6.050     | 66,550       | OFF001       |
|                | •         | w               | Renew Fee          |                           |               |              |                |            |     | 17           | No                    | 00000079    | AMOH  | Cost Per Copy    | Appregate Mono mater 0      | 78 750     | 3 038     | 82.689       | H00001       |
|                | •         | I               | Inhouse Rental     |                           |               |              |                |            |     | 17           | No                    | 000000077   | AMOU  | Cost Per Copy    | Accrecate Mono mater 0      | 07.600     | 4 124     | 96 922       | PINODO       |
|                | •         | N               | Insurance          |                           |               |              |                |            |     | N.           | Ne                    | 000000077   | AMOD  | Cost Per Copy    | Aggregate Motor Meter V     | 02.000     | 0.000     | 0.022        | OFFOOT       |
| _              | •         | R               | Bank Rental        |                           |               |              |                | -          |     | 17           | No                    | 000000000   | APTIK | Cost Per Copy    | Aggregate Meter Min Diling  | 0.000      | 0.000     | 0.000        | TACOL        |
| _              | •         | S               | Service            |                           |               |              |                | -          |     | ×            | res                   | 00000081    | AMIR  | Cost Per Copy    | Aggregate Meter Min Billing | 0.000      | 0.000     | 0.000        | TIA001       |
| Contract       | to be e   | calated         |                    |                           |               |              |                | _          |     | M            | Yes                   | CO000081    | AMTR  | Cost Per Copy    | Aggregate Meter Min Billing | 0.000      | 0.000     | 0.000        | TIA001       |
| Contract       | 100000    | COULCO          |                    |                           |               |              |                | -          |     | M            | No                    | CO000079    | AMTR  | Cost Per Copy    | Aggregate Meter Min Billing | 0.000      | 0.000     | 0.000        | HOP001       |
| Drag a o       | olumn he  | ader here to gr | oup by that column |                           |               |              |                |            |     | M            | No                    | CO0000077   | AMTR  | Cost Per Copy    | Aggregate Meter Min Billing | 0.000      | 0.000     | 0.000        | PIN0001      |
| Marke          | 8         | ContractNo      | ContractTypeDesc   | CustomerName              | CustomerCode  | Class        | Category       |            |     | $\checkmark$ | No                    | CO0000019   | CBTB  | Cost Per Copy    | BTOB - Mono meter 0         | 6.655      | 0.666     | 7.321        | OFF001       |
| 4              | 2         | ∎C .            | AQC.               | (D)                       | ADC.          | 4 <b>0</b> 4 | * <b>0</b> :   | -          |     | $\checkmark$ | No                    | CO000072    | CBTB  | Cost Per Copy    | BTOB - Mono meter 2500      | 10.000     | 1.000     | 11.000       | HOP001       |
| Þ              | •         | CO0000012       | Prepaid Contract   | Titan Group               | TIA001        | Class3       | Category 1     |            |     | $\checkmark$ | No                    | CO0000016   | CBTB  | Rental Contracts | BTOB - Mono meter 0         | 0.500      | 0.025     | 0.525        | TIA001       |
|                | •         | CO0000016       | Rental Contracts   | Titan Group               | TIA001        | Class1       | Category2      |            |     | $\checkmark$ | No                    | CO0000012   | FBTB  | Prepaid Contract | BTOB - Service              | -1,464.100 | -146.410  | -1,610.510   | TIA001       |
| _              | •         | CO0000018       | Cost Per Copy      | Samanthas Diner           | SAM001        | Class 1      | Category3      |            |     | $\checkmark$ | No                    | CO0000019   | FBTB  | Cost Per Copy    | BTOB - Bank Rental          | 423.500    | 42.350    | 465.850      | OFF001       |
|                | <b>×</b>  | C00000019       | Cost Per Copy      | Office Supplies Unlimited | CHHO01        | Class2       | Category3      |            |     | $\checkmark$ | No                    | CO000074    | FBTB  | Cost Per Copy    | BTOB - Service              | 275.000    | 27.500    | 302.500      | DER001       |
| -              | <b>v</b>  | 000000022       | Cost Per Copy      | Samanunas Diner           | SAM001        | Class?       | Category       |            |     | $\checkmark$ | No                    | CO000074    | FBTB  | Cost Per Copy    | BTOB - Insurance            | 500.000    | 50.000    | 550.000      | DER001       |
|                | ×         | C00000043       | Cost Per Copy      | Hope Works (Ptv) Ltd      | HOP001        | Class 3      | Cavegory1      |            |     | $\checkmark$ | No                    | CO0000016   | FBTB  | Rental Contracts | BTOB - Insurance            | 300.000    | 15.000    | 315.000      | TIA001       |
|                | -         | C00000044       | Cost Per Copy      | Bothas Networking inc     | BOT0001       |              |                |            |     | $\checkmark$ | No                    | CO0000012   | IFEE  | Prepaid Contract | Service                     | 1,691.036  | 169.104   | 1,860.139    | TIA001       |
|                | •         | C00000072       | Cost Per Copy      | Hope Works (Pty) Ltd      | HOP001        | Class3       | Category1      |            |     | $\checkmark$ | No                    | CO0000018   | IFEE  | Cost Per Copy    | Service                     | 1,468.189  | 146.819   | 1,615.008    | SAM001       |
|                | •         | CO0000074       | Cost Per Copy      | Derton / Technologies     | DER001        |              |                |            |     | $\checkmark$ | No                    | CO0000018   | IFEE  | Cost Per Copy    | Service                     | 1,076.671  | 107.667   | 1,184.339    | SAM001       |
|                | •         | CO0000077       | Cost Per Copy      | Pink Shoes                | PIN0001       | Class2       | Category3      |            |     | V            | No                    | CO0000018   | IFEE  | Cost Per Copy    | Service                     | 512,701    | 51.270    | 563.971      | SAM001 -     |
|                | •         | CO0000078       | Cost Per Copy      | Pink Shoes                | PIN0001       | Class 1      | Category1      | -          |     | -            |                       | 100 - 6 100 |       |                  |                             | 07.400.00  | 0.000.00  | -            |              |
|                |           |                 |                    | the second designed       | Triana a      |              |                |            |     |              |                       | 108 of 108  |       |                  |                             | 27,130.29  | 2,503.68  | 29,663.19    |              |
|                |           |                 |                    |                           |               |              |                | -          | • = |              |                       |             |       |                  |                             |            |           |              | +            |
| Open Wi        | ndows *   |                 |                    |                           |               |              |                |            |     |              |                       |             |       |                  | User : Bianca               | 23/02/2023 | Version : | 2.5.1.4 Exan | nple Company |

- An Escalation Processing message box will pop up asking;
  - The Escalation percentage of [] will be applied to all the selected items. Do you still want to proceed?
- Click on Yes.

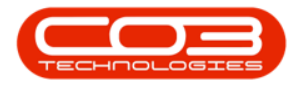

| ф т —           |                     |                    |                           |              |                 | Adhoc Escalat    | ions -  | BPO: Vei     | sion 2.5.1.4 - Example    | Company                                 |       |                  |                             |            |           | -            | - P x        |
|-----------------|---------------------|--------------------|---------------------------|--------------|-----------------|------------------|---------|--------------|---------------------------|-----------------------------------------|-------|------------------|-----------------------------|------------|-----------|--------------|--------------|
| ар в            | ome Equipme         | nt/Locations Cont  | ract Finance / HR I       | inventory Ma | intenance / Pro | jects Manufactur | ng      | Procuren     | ient Sales Servic         | e Reporting                             | Utili | ties             |                             |            |           |              | _ & ×        |
| 8               |                     |                    | à                         |              |                 |                  |         |              |                           |                                         |       |                  |                             |            |           |              |              |
| Save Back       | Save Layout         | Workspaces Expo    | rt                        |              |                 |                  |         |              |                           |                                         |       |                  |                             |            |           |              |              |
| Process         | For                 | mat _ Print        |                           |              |                 |                  |         |              |                           |                                         |       |                  |                             |            |           |              | G            |
| Contract Types  | s to be escalated - |                    |                           |              |                 |                  | _       |              |                           |                                         |       |                  |                             |            |           |              |              |
| Marked          | ContractType        | ContractTypeDesc   | ShortTerm                 |              |                 |                  |         | Escalat      | ion Percentage            | 15 * 🖗                                  |       |                  |                             |            |           |              |              |
| •               | CPC                 | Cost Per Copy      | No                        |              |                 |                  | _       | Cacular      | onrereentage              | 10 🗸 😈                                  |       |                  |                             |            |           |              |              |
|                 | PRE                 | Prepaid Contract   | No                        |              |                 |                  | _       |              |                           |                                         |       |                  |                             |            |           |              |              |
|                 | REN                 | Rental Contracts   | No                        |              |                 |                  | Dr      |              |                           |                                         |       |                  |                             |            |           |              |              |
|                 |                     |                    |                           |              |                 |                  |         |              | ExdFromEscalation         | ContractNo                              | Type  | ContractTypeDesc | FeeTypeDesc                 | Amount     | Increase  | NewAmount    | CustomerCo   |
|                 |                     |                    |                           |              |                 |                  | Ŷ       | 8            | -O:                       | ×0:                                     | ·0:   | 10:              | (0)                         | -          | -         | -            | -O: *        |
| Eee Turner to b | he escalated        |                    |                           |              |                 |                  |         | 1            | Yes                       | CO000081                                | AMCH  | Cost Per Copy    | Aggregate Mono meter 0      | 52.500     | 5.250     | 57.750       | TIA001       |
| Marked          | Code                | CodeDescription    |                           |              |                 |                  | -       | 1            | Yes                       | 00000081                                | AMCH  | Cost Per Copy    | Angregate Colour Meter 0    | 105.000    | 10,500    | 115,500      | TTA001       |
| Pier Neu        | REN                 | Standard Rentals   |                           |              |                 |                  |         | 1            | No                        | C00000080                               | AMCH  | Cost Per Conv    | Angregate Mono meter 0      | 60,500     | 6.050     | 66,550       | OFFIO1       |
|                 | W                   | Renew Fee          |                           |              |                 |                  |         | N.           | No                        | 000000000000000000000000000000000000000 | AMOU  | Cost Per Copy    | Aggregate Mono meter 0      | 79.750     | 2.029     | 00.000       | HODOOT       |
|                 | I                   | Inhouse Rental     |                           |              |                 | Eccelation Bross | nina    |              | 140                       |                                         | AMCH  | Cost Per Copy    | Aggregate Mono meter U      | 78.750     | 3.938     | 82.688       | MOPOUI       |
|                 | N                   | Insurance          |                           |              |                 | Escalation Proce | ssing   |              |                           |                                         | AMCH  | Cost Per Copy    | Aggregate Mono meter 0      | 82.688     | 4.134     | 86.822       | PIN0001      |
| ~               | R                   | Bank Rental        |                           |              |                 |                  |         |              |                           |                                         | AMTR  | Cost Per Copy    | Aggregate Meter Min Billing | 0.000      | 0.000     | 0.000        | OFF001       |
|                 | s                   | Service            |                           |              |                 | The e            | calatio | n percen     | tage of 15 will be applie | d to all the                            | AMTR  | Cost Per Copy    | Aggregate Meter Min Billing | 0.000      | 0.000     | 0.000        | TIA001       |
| _               |                     |                    |                           |              |                 | select           | ed item | s. Do you    | want to proceed?          |                                         | AMTR  | Cost Per Copy    | Aggregate Meter Min Billing | 0.000      | 0.000     | 0.000        | TIA001       |
| Contracts to be | e escalated         |                    |                           |              |                 | _                |         |              |                           |                                         | AMTR  | Cost Per Copy    | Aggregate Meter Min Billing | 0.000      | 0.000     | 0.000        | HOP001       |
| Drag a column   | header here to gr   | oup by that column |                           |              |                 |                  |         |              | Ver                       | No                                      | AMTR  | Cost Per Copy    | Aggregate Meter Min Billing | 0.000      | 0.000     | 0.000        | PIN0001      |
| Marked          | Contractilo         | ContractTuneDeer   | OutomerName               | CustomerCode | Clare           |                  |         |              | 103                       | NU                                      | CBTB  | Cost Per Copy    | BTOB - Mono meter 0         | 6.655      | 0.666     | 7.321        | OFF001       |
| 7               | 100                 |                    | ID:                       |              | 10:             | (D:              | •       | $\checkmark$ | No                        | CO0000072                               | CBTB  | Cost Per Copy    | BTOB - Mono meter 2500      | 10.000     | 1.000     | 11.000       | HOP001       |
|                 | 00000012            | Prepaid Contract   | Titae Group               | TIACOL       | Class?          | Category 1       |         | 1            | No                        | CO0000016                               | CBTB  | Rental Contracts | BTOB - Mono meter 0         | 0.500      | 0.025     | 0.525        | TIA001       |
|                 | C00000016           | Rental Contracts   | Titan Group               | TIA001       | Class 1         | Category1        |         | 1            | No                        | 00000012                                | FRTR  | Prepaid Contract | RTOR - Service              | -1.464.100 | -145,410  | -1.610.510   | TTA001       |
|                 | CO0000018           | Cost Per Copy      | Samanthas Diner           | SAM001       | Class1          | Category3        |         | 17           | No                        | 00000010                                | FRTR  | Cost Per Conv    | BTOB - Bank Rental          | 423 500    | 47 250    | 465 950      | OFFICIA      |
|                 | CO0000019           | Cost Per Copy      | Office Supplies Unlimited | OFF001       | Class2          | Category3        |         | N.           | Ne                        | 000000074                               | COTO  | Cash Day Capy    | PTOP Caning                 | 23,300     | 27,500    | 202.600      | DEDOOT       |
|                 | CO0000022           | Cost Per Copy      | Samanthas Diner           | SAM001       |                 |                  |         | N N          | NO                        | 00000074                                | PBIB  | Cost Per Copy    | BTOB - Service              | 2/5.000    | 27.500    | 302.500      | DERUUI       |
|                 | CO0000031           | Cost Per Copy      | Young Electric            | YES001       | Class3          | Category 1       | _       | M            | NO                        | 00000074                                | HETE  | Cost Per Copy    | BTOB - Insurance            | 500.000    | 50.000    | \$50.000     | DER001       |
|                 | CO0000043           | Cost Per Copy      | Hope Works (Pty) Ltd      | HOP001       |                 |                  |         | V            | No                        | CO0000016                               | FBTB  | Rental Contracts | BTOB - Insurance            | 300.000    | 15.000    | 315.000      | TIA001       |
|                 | CO0000044           | Cost Per Copy      | Bothas Networking inc     | BOT0001      |                 |                  |         | $\checkmark$ | No                        | CO0000012                               | IFEE  | Prepaid Contract | Service                     | 1,691.036  | 169.104   | 1,860.139    | TIA001       |
|                 | CO000072            | Cost Per Copy      | Hope Works (Pty) Ltd      | HOP001       | Class3          | Category1        | _       | $\checkmark$ | No                        | CO0000018                               | IFEE  | Cost Per Copy    | Service                     | 1,468.189  | 146.819   | 1,615.008    | SAM001       |
|                 | CO0000074           | Cost Per Copy      | Derton / Technologies     | DER001       |                 |                  |         | $\checkmark$ | No                        | CO0000018                               | IFEE  | Cost Per Copy    | Service                     | 1,076.671  | 107.667   | 1,184.339    | SAM001       |
|                 | CO0000077           | Cost Per Copy      | Pink Shoes                | PIN0001      | Class2          | Category3        |         | $\checkmark$ | No                        | CO0000018                               | IFEE  | Cost Per Copy    | Service                     | 512.701    | 51.270    | 563.971      | SAM001 -     |
|                 | CO000078            | Cost Per Copy      | Pink Shoes                | PIN0001      | Class1          | Category1        | -       |              |                           | 109 -6 109                              |       |                  |                             | 27 120 20  | 2 502 69  | 20 662 10    |              |
|                 |                     |                    |                           |              |                 |                  |         |              |                           | 108 07 108                              |       |                  |                             | 21,130.29  | 2,003.68  | 29,663.19    |              |
|                 |                     |                    |                           |              |                 |                  | - 1     |              |                           |                                         |       |                  |                             |            |           |              | •            |
| Open Windows    | *                   |                    |                           |              |                 |                  |         |              |                           |                                         |       |                  | User : Bianca               | 23/02/2023 | Version : | 2.5.1.4 Exan | nple Company |

• Review the Amount, Increase and New Amount columns.

| Find         Engineeric (Locations         Directory         Parameter         Directory         Meetings         Meetings         Meeiings         Meeings         Meeinings<                                                                                                    | Adhoc Esca       | 0: V | Version 2.5.1.4 - Examp | le Company     |       |                     |                              |           |           | -             |              |
|----------------------------------------------------------------------------------------------------|------------------|------|-------------------------|----------------|-------|---------------------|------------------------------|-----------|-----------|---------------|--------------|
| Image: Series and Series and Series                                                                                                    | Projects Manufac | ocur | rement Sales Ser        | vice Reporting | Utili | ties                |                              |           |           |               | - 8 3        |
| Ser         Back         Service (region in the service)           Procest         Promet         Promet           Procest         Promet         Promet           Procest         Promet         Promet           Procest         Promet         Promet           Procest         Promet         Searcher           Procest         Promet         Searcher           Procest         Promet         No           Procest         Properties         No           Procest         Properties         No           Procest         Properties         No           Procest         Procest         No           Procest         Procest         No           Procest         Procest         Procest           Procest         Procest         Procest           Procest         Procest         Procest           Procest         Procest         Procest           Procest         Procest         Procest           Procest         Procest         Procest           Procest         Procest         Procest           Procest         Procest         Procest           Procest         Procest         Procest                                                                                                    |                  |      |                         |                |       |                     |                              |           |           |               |              |
| Safe         Box         Safe Landof, Wondowski Boyot           Sorossi Safe Landof, Wondowski Boyot         Percet           Safe Landof, Marcina Safe Landof, Marcina Safe Landof,                                                                                                    |                  |      |                         |                |       |                     |                              |           |           |               |              |
| Protect         Protect         Protect           outractTripes to be escalated         Skortfrem           Weid         ContractTripeSter.         Skortfrem           Weid         Protect Performant         No           Weid         Repart ContractTripeSter.         Skortfrem           Weid         Repart ContractTripeSter.         No           Weid         Repart ContractTripeSter.         No           Weid         Repart ContractSter.         No           Weid         ContractTripeSter.         No           With Remark ContractSter.         No         No           With Remark ContractSter.         No         No           With Remark ContractSter.         No         No           With Remark Remail         With Remark Remail         With Remark Remail           With Standard Stantarks         Stantart Stantark Remail         With Remark Remail           With Stantart Stantark Remail         Stantart Stantark Remail         With Remark Remail           With Stantart Stantark Remail         Stantart Stantark Remail         With Remark Remail           With Stantart Remail Remail Remail         Stantart Remail Remail Remail Remail         With Remark Remail Remail Remail Remail Remail Remail Remail Remail Remail Remail Remail Remail Remail Remail Remail Remail Remail Remail Remail Remail Rem                                                                                                    |                  |      |                         |                |       |                     |                              |           |           |               |              |
| orbact Tors is is descalated<br>Territory Content Type Carbon Strippene:<br>CRC Content Type Carbon Strippene:<br>CRC Content Type Carbon Strippene:<br>CRC Content Type Carbon Strippene:<br>Provide Content Type Carbon Strippene:<br>Provide Content Type Carbon Strippene:<br>Provide Content Type Carbon Strippene:<br>Provide Content Type Carbon Strippene:<br>Provide Content Type Carbon Strippene:<br>Provide Content Type Carbon Strippene:<br>Provide Content Type Carbon Strippene:<br>Provide Content Type Carbon Strippene:<br>Provide Content Content Strippene:<br>Provide Content Content Content Strippene:<br>Provide Content Content Content Strippene:<br>Provide Content Content Content Strippene:<br>Provide Content Content Content Strippene:<br>Provide Content Content Content Strippene:<br>Provide Content Content Content Content Strippene:<br>Provide Content Content Content Content Strippene:<br>Provide Content Content Content Content Strippene:<br>Provide Content Content Content Content Strippene:<br>Provide Content Content Content Content Strippene:<br>Provide Content Content Content Content Content Content Strippene:<br>Provide Content Content Content Content Content Content Strippene:<br>Provide Content Content Content Content Content Content Content Content Content Content Content Content Content Content Content Content Content Content Content Content Content Content Content Content Content Content Content Content Content Content Content Content Content Content C                                                                         |                  |      |                         |                |       |                     |                              |           |           |               |              |
| Mail January         Constructing of Control Constructing Name         Short Them           V         REF         Angel Contract         No           V         REF         Angel Contract         No           V         REF         Angel Contract         No           V         REF         Angel Contract         No           V         REF         Angel Contract         No           V         REF         Angel Contract         No           V         REF         Code CodeDecryton         V           V         REF         Standard Renials         V           V         REF         Standard Renials         V           V         REF         Service         V           V         REF         Service         V           V         Rest Renial         V         Rest Renial           V         Service         V         Contractiols         Contractiols           V         Contractiols         Contracting Renial         V         V           V         Contractiols         Contracting Renial         V         V           V         Contractiols         Contracting Renial         V         V                                                                                                    |                  | -    |                         |                |       |                     |                              |           |           |               |              |
| UP         CPC         Ne         Ne           UP         PREPARE Contract.         Ne           UP         PREPARE Contract.         Ne           UP         PREPARE Contract.         Ne           UP         PREPARE Contract.         Ne           UP         PREPARE Contract.         Ne           UP         PREPARE Contract.         Ne           VE         REN         Rental Contracts           VE         REN         Scatcheorgton           VE         REN         Scatcheorgton           VE         IPADAGE Forted         Interview           VE         I         IPADAGE Forted           VE         I         IPADAGE Forted           VE         I         IPADAGE Forted           VE         Sanctor         Contractive           VE         Sanctor         Contractive           VE         Sanctor         Contractive           VE         Sanctor         Contractive           VE         Contractive Contract         Trans Graphic Linitative           VE         Contractive Contract         Trans Graphic Linitative           VE         Contractive Contractive         Trans Graphic Linitative                                                                                                    |                  |      |                         |                | 3     |                     |                              |           |           |               |              |
| U         RE2         Presed Contract         No           U         RE1         Retrid Contract         No           with RE1         Retrid Contract         No           with RE1         Retrid Contract         No           with RE1         Code CodeDecrytion         With Retrid Contract           With Retrid         Standard Retridi         With Retridic Code           W         Reserve Fee         With Retridic           W         N         Insurance           With S         Service           W         Reserve Retridic           W         Service           W         Contractific           W         Contractific           W         Order Arthropolice           With Contractific         Contractific           W         Contractific         Contractific           W         Contractific         Contractific           W         Contractific         Contractific           W         Contractific         Contractific           W         Contractific         Contractific           W         Contractific         Contractific           W         Contractific         Contractific           W                                                                                                    |                  | scal | lation Percentage       | 15 📮 🚾         |       |                     |                              |           | •         |               |              |
| U         REM         Rental Contracts         No           Rental Contracts         No           Marked         Code         Codescoption           ✓         REN         Standard Rentals           ✓         REN         Standard Rentals           ✓         REN         Standard Rentals           ✓         REN         Standard Rentals           ✓         I         Intracase Rental           ✓         S         Service           ✓         S         Service           ✓         S         Service           ✓         Contractile         CostameTome           ✓         Contractile         CostameTome           ✓         Contractile         CostameTome           ✓         Contractile         CostameTome           ✓         Contractile         CostameTome           ✓         Contractile         CostameTome           ✓         Contractile         CostameTome           ✓         Contractile         CostameTome           ✓         Contractile         CostameTome           ✓         Contractile         CostameTome           ✓         Contractile         CostameTome <td></td> <td></td> <td></td> <td></td> <td></td> <td></td> <td></td> <td></td> <td></td> <td></td> <td></td>                                                                                                    |                  |      |                         |                |       |                     |                              |           |           |               |              |
| Marked         Code         Codedescription           ✓         RRM         Standed Retarials           ✓         N         Standed Retarials           ✓         N         Reven         Fee           ✓         I         Infouz Retarial            ✓         N         Reven         Fee           ✓         N         Revence            ✓         S         Service            Fee aclaims         Contractific Contractific Con                                                                                                    |                  |      |                         |                |       |                     |                              |           | 1         |               |              |
| et Types to be excluted  Noted Code CodeCourspton  Noted Code CodeCourspton  Note CodeCourspton  Note Cod                                                                                                    |                  | -    | EvdEcomErculation       | Contractilo    | Turne | ContractTuneDecc    | EasTupeDate                  | Amount    | Increases | NewAmount     | Customer     |
| Market         Code         Codeclescoption           Market         Code         Codeclescoption           ✓         RBM         Standed Retails           ✓         W         Renew Fee           ✓         II         Infouze Retail           ✓         RB         Bark Retail           ✓         II         Bark Retail           ✓         R         Bark Retail           ✓         S         Berk Retail           ✓         S         Berk Retail           ✓         Contractific Dorbacity Popes         CustomeTame           ✓         Contractific Dorbacity Popes         CustomeTame         CustomeTame           ✓         Contractific Dorbacity Popes         OutomeTame         CustomeTame         CustomeTame           ✓         Contractific Dorbacity Popes         CustomeTame         TAMOI         Cleast           ✓         Contractific Dorbacity Popes         Tame Grap         TAMOI         Cleast           ✓         Contractific Contractific Popes         CustomeTame         CustomeTame         CustomeTame           ✓         Contractific Contractific Popes         Tame Grap         TAMOI         Cleast           ✓         Contractific Contractific Popes                                                                                                    |                  |      |                         | CONTRACTOR     | type  | Contractivitypebeac | - Teerypepepe                | MINUTI    | DICIEODE  | THEMPHILINGIN | Customerc    |
| Projet bie excelled<br>Weld Code<br>V Rever Fee CodeCerption<br>V Rever Fee CodeCerption<br>V Rever Fee |                  | -    |                         | ×0:            | ille: | ND:                 | 100                          | -         | -         | -             | л <b>Ш</b> : |
| Matel         Code         Codeception           attribute         Brandrad Remise           attribute         Brandrad Remise           attribute         Infraue Remise           attribute         Infraue Remise           attribute         Brandrad Remise           attribute         Brandrad Remise           attribute         Brandrad Remise           attribute         Brandrad Remise           attribute         Brandrad Remise           attribute         Brandrad Remise           attribute         Brandrad Remise           attribute         Contractific           attribute         Contractific           attribute         Contractific           attribute         Contractific           attribute         Contractific           attribute         Contractific           attribute         Contractific           attribute         Contractific           attribute         Contractific           attribute         Contractific           attribute         Contractific           attribute         Contractific           attribute         Contractific           attribute         Contractific <t< td=""><td></td><td>M</td><td>Yes</td><td>CO0000081</td><td>AMCH</td><td>Cost Per Copy</td><td>Aggregate Mono meter 0</td><td>52.500</td><td>7.875</td><td>60.375</td><td>TIA001</td></t<>                                                                                                    |                  | M    | Yes                     | CO0000081      | AMCH  | Cost Per Copy       | Aggregate Mono meter 0       | 52.500    | 7.875     | 60.375        | TIA001       |
| W BM         Standard Behals           W         W         Renner Ref           W         I         House Bendi           W         I         House Bendi           W         I         Bendi Bendi           W         S         Service           W         S         Service           W         S         Service           W         S         Service           W         S         Service           W         Contractive         Contractive           Contractive         Contractive         CustomeTame           W         Contractive         Contractive         CustomeTame           W         Contractive         Contractive         CustomeTame           W         Contractive         Tean Group         Taboli           W         Contractive         Tean Group         Taboli         Ceal           W         Contractive         Tean Group         Taboli         Ceal           W         Contractive         Tean Group         Taboli         Ceal           W         Contractive         Tean Group         Taboli         Ceal           W         Contractive         Tean Group </td <td></td> <td>×</td> <td>Yes</td> <td>CO000081</td> <td>AMCH</td> <td>Cost Per Copy</td> <td>Aggregate Colour Meter 0</td> <td>105.000</td> <td>15.750</td> <td>120.750</td> <td>TIA001</td>                                                                                                    |                  | ×    | Yes                     | CO000081       | AMCH  | Cost Per Copy       | Aggregate Colour Meter 0     | 105.000   | 15.750    | 120.750       | TIA001       |
| W         W         Moden Feb           W         I         Infloware Rental           W         I         Browne Rental           W         I         Browne Rental           W         I         Browne Rental           W         I         Browne Rental           W         I         Browne Rental           W         I         Service           W         Service         Contraction           W         Contraction         Contraction           Weided         Contraction         Contraction           C00000012         Reset Contract         Than Group         Thaol           V         C00000013         Cost ther Cosy         Seamathana Direer         SH4001           V         C00000013         Cost ther Cosy         Seamathana Direer         SH4001         Class           V         C00000013         Cost ther Cosy         Seamathana Direer         SH4001         Class           V         C00000013         Cost ther Cosy         Seamathana Direer         SH4001         Class           V         C00000013         Cost ther Cosy         Seamathana Direer         SH4001         Class           V         C00000013                                                                                                    |                  | V    | No                      | CO000080       | AMCH  | Cost Per Copy       | Aggregate Mono meter 0       | 60.500    | 9.075     | 69.575        | OFF001       |
| w         I         Product norma           w         I         Product norma           w         I         Product norma           w         I         Product norma           w         I         Product norma           w         I         Product norma           w         I         Service           w         Service         CastomeTame           w         Construct Tracking         CastomeTame           w         Construct Tracking         CastomeTame           w         Construct Tracking         CastomeTame         CastomeTame           w         Construct Tracking         Tean Orace         Ttabl         Class           w         Construct Tracking         Construct Tracking         Class Tracking         Class Tracking           w         Construct Tracking         Construct Tracking         Tean Orace         Ttabl         Class           w         Construct Tracking         Construct Tracking         Tean Orace         Ttabl         Class           w         Construct Tracking         Construct Tracking         Tean Orace         Ttabl         Class           w         Construct Tracking         Construct Tracking         Tean Orace                                                                                                    |                  | - R  | No                      | CO000079       | AMCH  | Cost Per Copy       | Aggregate Mono meter 0       | 78.750    | 11.813    | 90.563        | HOP001       |
| ■         ■         Bits Retrait           ■         ■         Bits Retrait           ■         ■         Bits Retrait           ■         ■         Bits Retrait           ■         ■         Bits Retrait           ■         ■         Bits Retrait           ■         ■         Bits Retrait           ■         ■         Bits Retrait           ■         ■         ■           ■         ■         ■           ■         ■         ■           ■         ■         ■         ■           ■         ■         ■         ■           ■         ■         ■         ■         ■           ■         ■         ■         ■         ■         ■           ■         ■         ■         ■         ■         ■         ■         ■         ■         ■         ■         ■         ■         ■         ■         ■         ■         ■         ■         ■         ■         ■         ■         ■         ■         ■         ■         ■         ■         ■         ■         ■         ■         ■         ■                                                                                                    |                  | V    | No                      | CO000077       | AMCH  | Cost Per Copy       | Aggregate Mono meter 0       | 82.688    | 12.403    | 95.091        | PIN0001      |
| xi         S         Service           with the seculated                                                                                                    |                  | V    | No                      | CO000080       | AMTR  | Cost Per Copy       | Aggregate Meter Min Billing  | 0.000     | 0.000     | 0.000         | OFF001       |
| ag acolumh header here to group by that column         Contract/spaces         Castmere/ane         Custmere/Cole         Class           Anteld         Contract/spaces         Castmere/ane         Custmere/Cole         Class           V         C00000012         Reset Contract         Titan Group         Tita001         Class           V         C00000012         Reset Contract         Titan Group         Tita001         Class           V         C00000012         Reset Contract         Titan Group         Tita001         Class           V         C00000012         Reset Contract         Tita001         Class         Class         Cla                                                                                                    |                  | V    | Yes                     | CO000081       | AMTR  | Cost Per Copy       | Aggregate Meter Min Billing  | 0.000     | 0.000     | 0.000         | TIA001       |
| Optimization         Contracting         Contracting                                                                                                    |                  | V    | Yes                     | CO000081       | AMTR  | Cost Per Copy       | Aggregate Meter Min Billing  | 0.000     | 0.000     | 0.000         | TIA001       |
| sq a cumm hader here to group by that culum         Customerhame         Customeriane         Customeriane         Customeria                                                                                                    |                  | V    | No                      | CO0000079      | AMTR  | Cost Per Copy       | Aggregate Meter Min Billing  | 0.000     | 0.000     | 0.000         | HOP001       |
| NetAct         Cartsette         Contraction         Contraction         Contrecontraction         Contraction                                                                                                    |                  | V    | / No                    | CO0000077      | AMTR  | Cost Per Copy       | Appreciate Meter Min Billing | 0.000     | 0.000     | 0.000         | PIN0001      |
| Contraction         Contract, type-set:         Contract, type-set:                                                                                                    | 0.1              | 12   | / No                    | CO0000019      | CBTB  | Cost Per Copy       | BTOB - Mono meter 0          | 6.655     | 0.998     | 7.653         | OFF001       |
| CONSIDIA         Person di Contracti         Person di Contracti         Person di Contracti         Cesso           V         CONSIDIA         Person di Contracti         Terro in Person         Cesso         Cesso           V         CONSIDIA         Secolari Person         Secolari Person         Cesso         Cesso                                                                                                    | Lategory         | 12   | / No                    | C00000072      | CRTR  | Cost Per Conv       | BTOB - Mono meter 2500       | 10.000    | 1.500     | 11.500        | HOP001       |
| CO000012         relative United.         Inter Oracle         Total CL         Control CL         Control CL         Contre         Contre         Control CL<                                                                                                    | Colorent         | 17   | / No                    | 000000016      | CRTR  | Rental Contracts    | BTOB - Mono meter 0          | 0.500     | 0.075     | 0.575         | TTA001       |
| V         C00000013         Cost Per Corp.         Searching Driver         Searching Driver         Searchi                                                                                                    | Category1        | -17  | Z No                    | 00000010       | COTO  | Descaid Contract    | BTOB Cassian                 | 1 464 100 | 210 615   | 1 692 715     | 774001       |
| v         C00000019         Centher Corp.         Office Exception Listenited         Office Office           v         C00000011         Centher Corp.         Statematina Dame         Statematina Dame           v         C00000011         Centher Corp.         Texes Works (Phy) List.         Kenther Dame           v         C00000011         Centher Corp.         Texes Works (Phy) List.         Kenther Dame           v         C00000011         Centher Corp.         Texes Works (Phy) List.         Kenther Dame           v         C00000071         Centher Corp.         Texes Works (Phy) List.         Kenther Dame           v         C00000071         Centher Corp.         Texes Works (Phy) List.         Kenther Dame           v         C00000077         Centher Corp.         Texes Works (Phy) List.         Kenther Dame           v         C00000077         Centher Corp.         Pethors         Pitoo011         Centher Corp.           v         C00000077         Centher Corp.         Pethors         Pitoo011         Centher Corp.           v         C00000077         Centher Corp.         Pethors         Pitoo011         Centher Corp.                                                                                                    | Category2        | -10  | 7 No                    | 00000012       | COTO  | Cash Day Consult    | PTOD Derive                  | 422.500   | 63.535    | 1,000.710     | 075001       |
| v         C0000022         Cost Per Copy         Searchisa Dreer         544001           v         C0000021         Cost Per Copy         Yrang Berkin         YEB01         Clast           v         C0000021         Cost Per Copy         Heps Wrise (Ph)14d         HOP011         Clast           v         C00000021         Cost Per Copy         Heps Wrise (Ph)14d         HOP011         Clast           v         C00000027         Cost Per Copy         Heps Wrise (Ph)14d         HOP011         Clast           v         C00000077         Cost Per Copy         Heps Wrise (Ph)14d         HOP011         Clast           v         C00000077         Cost Per Copy         Pethory Terrobase         PI000011         Clast           v         C00000077         Cost Per Copy         Pethory Terrobase         PI000011         Clast                                                                                                    | Category3        | -    | <pre>NO<br/>X</pre>     | 00000019       | FOID  | Cost Per Copy       | biob - bank kental           | 423.300   | 63.525    | 967.025       | 000001       |
| v/         C0000001         Cost Her Copy         Young Bencix         (Head Work)         Head Work         Class 2           v/         C0000001         Cost Her Copy         Head Work Helmonizing no:         Stributori         Head Work         Head Work                                                                                                    |                  |      | ( NO                    | 00000074       | POID  | Cost Per Copy       | BTUB - Service               | 2/5.000   | 41.250    | 316.250       | DERUUI       |
| v         C00000043         Cetter Coxy         Heps Wrinds (Ph) Lid         HOP011           v         C00000047         Cetter Exc Coxy         Besthal Hebroinforg         Strings (Ph) Lid         HOP011           v         C00000072         Cetter Exc Coxy         Heps Wrinds (Ph) Lid         HOP011         Class3           v         C00000077         Cetter Exc Coxy         Heps Wrinds (Ph) Lid         HOP011         Class3           v         C00000077         Cetter Exc Coxy         Priod Neese         PP00011         Class1           v         C00000077         Cetter Exc Coxy         Priod Neese         PP00011         Class1                                                                                                    | Category1        | ¥    | NO                      | 00000074       | HEIR  | Cost Per Copy       | BTOB - Insurance             | 500.000   | /5.000    | \$75.000      | DER001       |
| ✓         C0000004         Cost PP Cosy         Bothas Networking inc.         B0T0001           ✓         C0000071         Cost PP Cosy         Hope Works Phy Lid         Androin         Class 2           ✓         C0000074         Cost PP Cosy         Petron / Technologies         CR90001         Class 3           ✓         C0000077         Cost PP Cosy         Petron / Technologies         2P90001         Class 3           ✓         C0000077         Cost PP Cosy         Petron / Technologies         P100001         Class 1           ✓         C0000078         Cost PE Cosy         Petron / Technologies         P100001         Class 1                                                                                                    |                  | ×    | No                      | CO0000016      | PETB  | Rental Contracts    | BTOB - Insurance             | 300.000   | 45.000    | 345.000       | TIA001       |
| ✓         C00000072         Cost Per Copy         Hope Works (Pr), thd         HOP001         Class3           ✓         C00000074         Cost Per Copy         Derton / Technologies         DER001         Class3           ✓         C00000077         Cost Per Copy         Perk Shees         PIN0001         Class3           ✓         C00000077         Cost Per Copy         Perk Shees         PIN0001         Class1           ✓         C00000078         Cost Per Copy         Perk Shees         PIN0001         Class1                                                                                                    |                  | N    | No                      | CO0000012      | IFEE  | Prepaid Contract    | Service                      | 1,691.036 | 253.655   | 1,944.691     | TIA001       |
| C00000074 Cost Per Copy Derton / Technologies DER001     Cost Per Copy Prix Shoes P1N0001 Class2     C0000077 Cost Per Copy Prix Shoes P1N0001 Class2     C0000078 Cost Per Copy Prix Shoes P1N0001 Class1                                                                                                    | Category 1       | R    | No                      | CO0000018      | IFEE  | Cost Per Copy       | Service                      | 1,468.189 | 220.228   | 1,688.417     | SAM001       |
| COUDD0077 Cost Per Copy Pink Shoes PIN0001 Class2<br>COD00078 Cost Per Copy Pink Shoes PIN0001 Class1<br>COD00078 Cost Per Copy Pink Shoes PIN0001 Class1                                                                                                    |                  | V    | No                      | CO0000018      | IFEE  | Cost Per Copy       | Service                      | 1,076.671 | 161.501   | 1,238.172     | SAM001       |
| COUDDUTO COSLIPER COPY PIRK Shoes PINUUU1 Class1                                                                                                    | Category3        | V    | No                      | CO0000018      | IFEE  | Cost Per Copy       | Service                      | 512.701   | 76.905    | 589.605       | SAM001       |
|                                                                                                    | Category 1       |      |                         | 108 of 108     |       |                     |                              | 27,130.29 | 4,069.54  | 31,199.84     |              |
|                                                                                                    |                  |      |                         |                |       |                     |                              |           |           |               |              |
|                                                                                                    |                  |      |                         |                |       |                     |                              |           |           |               |              |

• You will see that the **15%** increase has been applied.

# **SAVE ADHOC ESCALATIONS**

- When you have finished making the adhoc escalation rate changes, click on **Save**.
- Note that only **marked** items will be escalated.

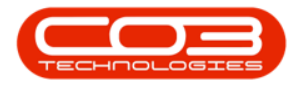

| ) <del>v</del> |                   |                    |                           |              |                | Adhoc Esc    | alations | - BPO | 0: Version | n 2.5.1.4 - Examp | le Company                              |                                                                                                    |                       |                             |            |            | -            | - @ ×        |
|----------------|-------------------|--------------------|---------------------------|--------------|----------------|--------------|----------|-------|------------|-------------------|-----------------------------------------|----------------------------------------------------------------------------------------------------|-----------------------|-----------------------------|------------|------------|--------------|--------------|
| 🙄 H            | forme Equipme     | nt / Locations Con | tract Finance / HR I      | nventory Mai | ntenance / Pro | jects Manufa | cturing  | Pro   | ocurement  | Sales Ser         | vice Reporting                          | Ubli                                                                                                    | ties                  |                             |            |            |              | - 8 )        |
| H C            | k Save Lavout     | Workspaces Exp     | ert .                     |              |                |              |          |       |            |                   |                                         |                                                                                                    |                       |                             |            |            |              |              |
|                |                   | ÷                  |                           |              |                |              |          |       |            |                   |                                         |                                                                                                    |                       |                             |            |            |              |              |
| Process        | 4 For             | mat 🔺 Prin         | t _                       |              |                |              |          |       |            |                   |                                         |                                                                                                    |                       |                             |            |            |              | 6            |
| ontract Type   | s to be escalated |                    |                           |              |                |              |          |       |            |                   |                                         |                                                                                                    |                       |                             |            |            |              |              |
| Marked         | ContractType      | ContractTypeDesc   | ShortTerm                 |              |                |              |          | Es    | scalation  | Percentage        | 15 🛟 😥                                  |                                                                                                    |                       |                             |            |            |              |              |
|                | CPC               | Cost Per Copy      | No                        |              |                |              |          |       |            |                   |                                         |                                                                                                    |                       |                             |            |            |              |              |
|                | PRE               | Prepaid Contract   | No                        |              |                |              | 1        |       |            |                   |                                         |                                                                                                    |                       |                             |            |            | 1            |              |
|                | REN               | Rental Contracts   | No                        |              |                |              |          |       |            |                   |                                         |                                                                                                    |                       |                             |            |            |              |              |
|                |                   |                    |                           |              |                |              |          |       | 😑 E        | ExdFromEscalation | ContractNo                              | Type                                                                                                    | ContractTypeDesc      | FeeTypeDesc                 | Amount     | Increase   | NewAmount    | CustomerC    |
|                |                   |                    |                           |              |                |              |          | 9     | <b>B</b> • | 0:                | 1 <b>0</b> 0                            | <ul> <li>Image: Comparison of the second second</li></ul> | * <b>0</b> :          | -O:                         | -          | -          | -            | all c        |
| ee Turner to b | be escalated      |                    |                           |              |                |              |          |       | V Y        | /es               | CO000081                                | AMCH                                                                                                    | Cost Per Copy         | Aggregate Mono meter 0      | 52,500     | 7.875      | 60.375       | 5 TIA001     |
| Marked         | Code              | CodeDescription    |                           |              |                |              |          |       | V Y        | (es               | CO000081                                | AMCH                                                                                                    | Cost Per Copy         | Appregate Colour Meter 0    | 105.000    | 15,750     | 120,750      | TIA001       |
|                | REN               | Standard Rentals   |                           |              |                |              |          |       | 1          | No                | 00000080                                | AMCH                                                                                                    | Cost Per Copy         | Angregate Mono meter 0      | 60,500     | 9.075      | 69.575       | S OFFICI     |
|                | W                 | Renew Fee          |                           |              |                |              |          |       |            |                   | 000000000000000000000000000000000000000 | AMOU                                                                                                    | Cost Day Copy         | Aggregate Mana mater 0      | 79,750     | 11.012     | 00.563       | 2 400001     |
|                | I                 | Inhouse Rental     |                           |              |                |              |          |       |            | -                 | 00000077                                | AMOU                                                                                                    | Cost Per Copy         | Aggregate Mono meter 0      | 00.700     | 12.402     | 05.001       | 0710001      |
|                | N                 | Insurance          |                           |              |                |              | _        |       | N N        | 40                | 00000077                                | AMUN                                                                                                    | Cost Per Copy         | Aggregate Mono meter U      | 02.000     | 12.403     | 92.091       | PINUUUI      |
|                | R                 | Bank Rental        |                           |              |                |              |          |       | M N        | No                | CO000080                                | AMTR                                                                                                    | Cost Per Copy         | Aggregate Meter Min Billing | 0.000      | 0.000      | 0.000        | OFF001       |
|                | S                 | Service            |                           |              |                |              | -        |       | V Y        | res               | C0000081                                | AMTR                                                                                                    | Cost Per Copy         | Aggregate Meter Min Billing | 0.000      | 0.000      | 0.000        | TIA001       |
|                |                   |                    | 10.01                     |              |                |              |          |       | V Y        | res               | CO000081                                | AMTR                                                                                                    | Cost Per Copy         | Aggregate Meter Min Billing | 0.000      | 0.000      | 0.000        | TIA001       |
| ontracts to b  | e escalated       |                    |                           |              |                |              |          |       | V N        | No                | CO000079                                | AMTR                                                                                                    | Cost Per Copy         | Aggregate Meter Min Billing | 0.000      | 0.000      | 0.000        | HOP001       |
| rag a column   | header here to gr | oup by that column |                           |              |                |              |          |       | V N        | No                | CO000077                                | AMTR                                                                                                    | Cost Per Copy         | Aggregate Meter Min Billing | 0.000      | 0.000      | 0.000        | PIN0001      |
| Marked         | ContractNo        | ContractTypeDesc   | CustomerName              | CustomerCode | Class          | Category     |          |       | V N        | No                | CO0000019                               | CBTB                                                                                                    | Cost Per Copy         | BTOB - Mono meter 0         | 6.655      | 0.998      | 7.653        | OFF001       |
|                | * <b>0</b> ¢      | 10:                | ( <b>0</b> )              | * <b>0</b> ¢ | ×0:            | 10:          | •        |       | V N        | No                | CO000072                                | CBTB                                                                                                    | Cost Per Copy         | BTOB - Mono meter 2500      | 10.000     | 1.500      | 11.500       | HOP001       |
|                | CO0000012         | Prepaid Contract   | Titan Group               | TIA001       | Class3         | Category 1   |          |       | V N        | No                | CO0000016                               | CBTB                                                                                                    | Rental Contracts      | BTOB - Mono meter 0         | 0.500      | 0.075      | 0.575        | 5 TIA001     |
|                | CO0000016         | Rental Contracts   | Titan Group               | TIA001       | Class1         | Category2    |          |       | V N        | No                | CO0000012                               | FBTB                                                                                                    | Prepaid Contract      | BTOB - Service              | -1,464.100 | -219.615   | -1,683.715   | 5 TIA001     |
|                | CO0000018         | Cost Per Copy      | Samanthas Diner           | SAM001       | Class1         | Category3    |          |       |            | No                | CO0000019                               | FBTB                                                                                                    | Cost Per Copy         | BTOB - Bank Rental          | 423,500    | 63,525     | 487.025      | 5 OFF001     |
|                | CO0000019         | Cost Per Copy      | Office Supplies Unlimited | OFF001       | Class2         | Category3    |          |       | V N        | No                | C00000074                               | FRTR                                                                                                    | Cost Per Copy         | RTOR - Service              | 275.000    | 41.250     | 316.250      | DER001       |
|                | CO000022          | Cost Per Copy      | Samanthas Diner           | SAM001       |                |              |          |       | 17         | le le             | 000000074                               | COTO                                                                                                    | Cost Per Copy         | PTOP - Ion rance            | 500.000    | 75 000     | 575.000      | DEDOOT       |
|                | CO000031          | Cost Per Copy      | Young Electric            | YES001       | Class3         | Category1    |          |       |            |                   | 000000014                               | COTO                                                                                                    | Deptel Copy           | BTOD - Insurance            | 200,000    | 45.000     | 245.000      | TAOOI        |
|                | CO0000043         | Cost Per Copy      | Hope Works (Pty) Ltd      | HOP001       |                |              |          |       |            |                   | 00000016                                | TOID                                                                                                    | Description Contracts | Convice                     | 300.000    | -5.000     | 345.000      | .14001       |
|                | CO0000044         | Cost Per Copy      | Bothas Networking inc     | BOT0001      | -              |              |          |       | N N        | 40                | 00000012                                | IFEE                                                                                                    | Prepaid Contract      | Service                     | 1,091.036  | 253.655    | 1,944.691    | . 114001     |
| ×              | 00000072          | Cost Per Copy      | Proper works (Pty) Ltd    | MOP001       | Class3         | Category1    |          |       | N N        | ND 01             | 00000018                                | IFEE                                                                                                    | Lost Per Copy         | Service                     | 1,468.189  | 220.228    | 1,688.417    | 5AM001       |
| ×              | 00000074          | Cost Per Copy      | Denton / rechnologies     | DERU01       | Classe 2       | Calassou 2   |          |       | M N        | No                | CO0000018                               | IFEE                                                                                                    | Cost Per Copy         | Service                     | 1,076.671  | 161.501    | 1,238.172    | SAM001       |
|                | C00000077         | Cost Per Copy      | Pink Shoes                | PIN0001      | Class1         | Category 3   |          |       | V N        | No                | CO0000018                               | IFEE                                                                                                    | Cost Per Copy         | Service                     | 512.701    | 76.905     | 589.606      | SAM001       |
| -              | 00000078          | C I C C            | 1 1 1 1 1 Ave 1 1 1       | 100001       | 0-899 A        | concyony a   | •        |       |            |                   | 108 of 108                              |                                                                                                    |                       |                             | 27,130.29  | 4,069.54   | 31,199.84    |              |
|                |                   |                    |                           |              |                |              |          | + =   |            |                   |                                         |                                                                                                    |                       |                             |            |            |              |              |
| and the dama   |                   |                    |                           |              |                |              |          |       |            |                   |                                         |                                                                                                    |                       | Liner - Ranza               | 22/02/2023 | Viercien I | 2 5 4 4 Even | mala Comozoi |

- A Run Adhoc Escalations message box will pop up asking;
  - Are you sure you want to escalate the selected items?
- Click on Yes.

| Ŧ              |                  |                     |                           |              |               | Adhoc Ese     | alations -  | BPO: Ve      | rsion 2.5.1.4 - Example    | Company      |             |                  |                              |            |          | -          | . 2      |
|----------------|------------------|---------------------|---------------------------|--------------|---------------|---------------|-------------|--------------|----------------------------|--------------|-------------|------------------|------------------------------|------------|----------|------------|----------|
| 😨 Ho           | ome Equipme      | nt / Locations Con  | tract Finance / HR I      | nventory Mai | ntenance / Pr | ojects Manufi | scturing    | Procure      | nent Sales Servi           | ce Reporting | Utili       | ties             |                              |            |          |            | - 8      |
| 9 😋            | 2                |                     |                           |              |               |               |             |              |                            |              |             |                  |                              |            |          |            |          |
| ave Back       | Save Layou       | Workspaces Exp      | ort                       |              |               |               |             |              |                            |              |             |                  |                              |            |          |            |          |
| Deserves       |                  | Drin                |                           |              |               |               |             |              |                            |              |             |                  |                              |            |          |            |          |
| Process        | 4 10             |                     |                           |              |               |               |             |              |                            |              |             |                  |                              |            |          |            |          |
| Marked         | to be escalated  | Contract Town Doors | Charletterr               |              |               |               |             |              |                            |              |             |                  |                              |            |          |            |          |
| Marked         | Contracti ype    | ContractTypeDesc    | ShortTerm                 |              |               |               |             | Escala       | tion Percentage            | 15 🗘 🥑       |             |                  |                              |            |          |            |          |
|                | PPF              | Prenaid Contract    | No                        |              |               |               |             |              |                            |              |             |                  |                              |            |          |            |          |
|                | REN              | Rental Contracts    | No                        |              |               |               |             |              |                            |              |             |                  |                              |            |          |            |          |
|                |                  |                     |                           |              |               |               |             | i og u cos   |                            |              |             |                  |                              |            |          |            | 1        |
|                |                  |                     |                           |              |               |               |             |              | ExdFromEscalation          | ContractNo   | Туре        | ContractTypeDesc | FeeTypeDesc                  | Amount     | Increase | NewAmount  | Customer |
|                |                  |                     |                           |              |               |               | ٩           |              | * <b>0</b> ¢               | R <b>O</b> C | <b>10</b> 0 | * <b>0</b> ¢     | A C C                        | -          | -        | -          | *Oc      |
| e Types to be  | e escalated      |                     |                           |              |               |               | •           | $\checkmark$ | Yes                        | CO000081     | AMCH        | Cost Per Copy    | Aggregate Mono meter 0       | 52.500     | 7.875    | 60.375     | TIA001   |
| Marked         | Code             | CodeDescription     |                           |              |               |               |             | $\checkmark$ | Yes                        | CO000081     | AMCH        | Cost Per Copy    | Aggregate Colour Meter 0     | 105.000    | 15.750   | 120.750    | TIA001   |
|                | REN              | Standard Rentals    |                           |              |               |               | •           | $\checkmark$ | No                         | CO000080     | AMCH        | Cost Per Copy    | Aggregate Mono meter 0       | 60.500     | 9.075    | 69.575     | OFF001   |
|                | w                | Renew Fee           |                           |              |               |               |             |              | No                         | 00000079     | AMCH        | Cost Per Copy    | Aggregate Mono meter 0       | 78.750     | 11.813   | 90.563     | HOP001   |
|                | I                | Inhouse Rental      |                           |              |               | Run Adho      | c Escalatio | ns           |                            | ×            | AMCH        | Cost Per Copy    | Appregate Mono meter 0       | 82,688     | 12,403   | 95.091     | PIN0001  |
|                | N                | Insurance           |                           |              |               |               |             |              |                            |              | AMTR        | Cost Per Conv    | Appreciate Meter Min Billing | 0.000      | 0.000    | 0.000      | OFF001   |
| 2              | R                | Bank Rental         |                           |              |               |               |             |              |                            |              | AMTD        | Cost Per Copy    | Appregate Mater Mig Billing  | 0.000      | 0.000    | 0.000      | TTA001   |
| ×              | s                | Service             |                           |              |               |               | Are you su  | re you w     | ant to escalate the select | ted items?   | AMOTO       | Cost Per Copy    | Aggregate Meter Min Billing  | 0.000      | 0.000    | 0.000      | 104001   |
| ontracts to be | escalated        |                     |                           |              |               | _             |             |              |                            |              | APTIK       | Cost Per Copy    | Aggregate meter min billing  | 0.000      | 0.000    | 0.000      | 114001   |
|                |                  |                     |                           |              |               |               |             |              |                            |              | AMIR        | Cost Per Copy    | Aggregate Meter Min Billing  | 0.000      | 0.000    | 0.000      | HOP001   |
| rag a column l | header here to g | oup by that column  |                           |              |               |               |             |              | Yes                        | No           | AMTR        | Cost Per Copy    | Aggregate Meter Min Billing  | 0.000      | 0.000    | 0.000      | PIN0001  |
| Marked         | ContractNo       | ContractTypeDesc    | CustomerName              | CustomerCode | Class         | Concyony      |             |              |                            |              | CBTB        | Cost Per Copy    | BTOB - Mono meter 0          | 6.655      | 0.998    | 7.653      | OFF001   |
| 2              | 1 <b>0</b> 0     | 4 <b>0</b> 4        | (D)                       | a 🗖 c        | 4 <b>0</b> 4  | 1 <b>0</b> :  | •           | V            | No                         | CO000072     | CBTB        | Cost Per Copy    | BTOB - Mono meter 2500       | 10.000     | 1.500    | 11.500     | HOP001   |
|                | CO0000012        | Prepaid Contract    | Titan Group               | TIA001       | Class3        | Category 1    |             | $\checkmark$ | No                         | CO0000016    | CBTB        | Rental Contracts | BTOB - Mono meter 0          | 0.500      | 0.075    | 0.575      | TIA001   |
|                | CO0000016        | Rental Contracts    | Titan Group               | TIA001       | Class1        | Category2     |             | $\checkmark$ | No                         | CO0000012    | FBTB        | Prepaid Contract | BTOB - Service               | -1,464.100 | -219.615 | -1,683.715 | TIA001   |
|                | CO0000018        | Cost Per Copy       | Samanthas Diner           | SAM001       | Class1        | Category3     |             | $\checkmark$ | No                         | CO0000019    | FBTB        | Cost Per Copy    | BTOB - Bank Rental           | 423.500    | 63.525   | 487.025    | OFF001   |
|                | CO0000019        | Cost Per Copy       | Office Supplies Unlimited | OFF001       | Class2        | Category3     |             | $\checkmark$ | No                         | CO000074     | FBTB        | Cost Per Copy    | BTOB - Service               | 275.000    | 41.250   | 316.250    | DER001   |
| ×              | 000000022        | Cost Per Copy       | Samanthas Diner           | SAMUU1       | Classe?       | Catagoriut    |             | $\checkmark$ | No                         | CO000074     | FBTB        | Cost Per Copy    | BTOB - Insurance             | 500.000    | 75.000   | 575.000    | DER001   |
| ×              | 000000031        | Cost Per Copy       | Hone Works (Ptv) Ltd      | HOP001       | Class3        | Category 1    |             |              | No                         | CO0000016    | FBTB        | Rental Contracts | BTOB - Insurance             | 300.000    | 45.000   | 345.000    | TIA001   |
|                | 00000044         | Cost Per Copy       | Rothas Networking inc     | BOTOOOI      |               | -             |             |              | No                         | CO0000012    | IFEE        | Prepaid Contract | Service                      | 1.691.036  | 253.655  | 1.944.691  | TIA001   |
| ~              | CO0000072        | Cost Per Copy       | Hope Works (Pty) J td     | HOP001       | Class3        | Category 1    |             | V            | No                         | C00000018    | IFEE        | Cost Per Copy    | Service                      | 1,468,189  | 220.228  | 1.688.417  | SAM001   |
|                | CO0000074        | Cost Per Copy       | Derton / Technologies     | DER001       |               |               |             | 1            | No                         | C00000018    | TEFE        | Cost Per Conv    | Service                      | 1.075.671  | 161 501  | 1 238 172  | SAM001   |
|                | CO0000077        | Cost Per Copy       | Pink Shoes                | PIN0001      | Class2        | Category3     |             | × 1          | No                         | 00000010     | TEEE        | Cost Per Copy    | Samira                       | 512 201    | 76 005   | 580 606    | SAM001   |
|                | CO000078         | Cost Per Copy       | Pink Shoes                | PIN0001      | Class 1       | Category1     |             | N.           | 110                        | 00000018     | a de        | cost of Copy     | JULY THE                     | 512.701    | 20.903   | 369.000    | 58-1001  |
|                | 00000000         | 0.00.0              | 1                         | 100000       |               |               |             |              |                            | 108 of 108   |             |                  |                              | 27,130.29  | 4,069.54 | 31,199.84  |          |
|                |                  |                     |                           |              |               |               |             |              |                            |              |             |                  |                              |            |          |            |          |

• The selected escalations will be **saved** and the screen will close.

MNU.115.001